# **DSI5168**

#### 長照中心老人離床監測

設計者:李奕賢 指導單位:經濟部工業局 執行單位:資策會數位服務創新研究所

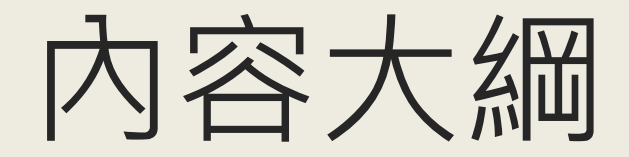

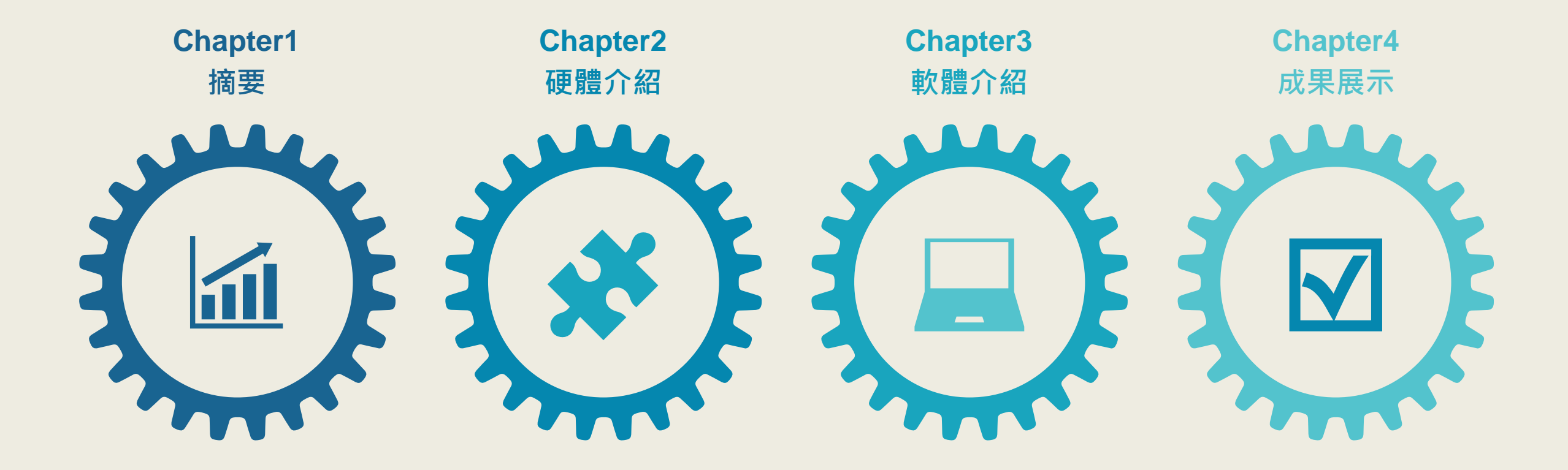

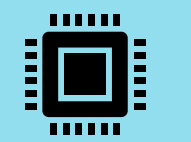

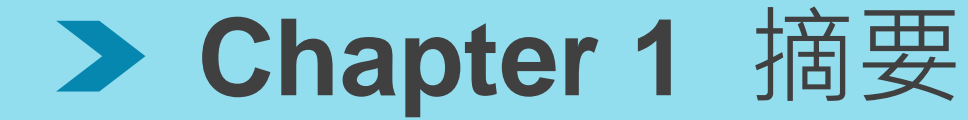

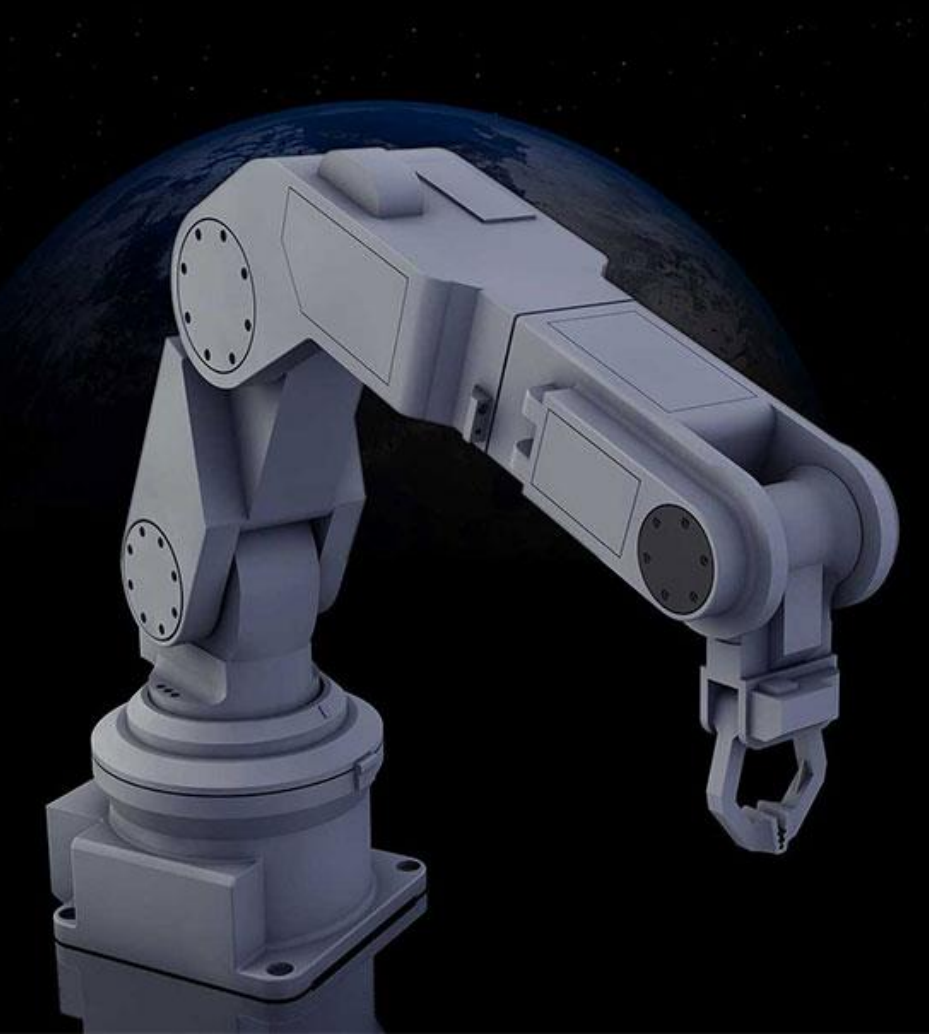

#### 設計目的:

随著台灣高齡人口比例不斷上升,扶養比亦同步上升,但對於扶養 人力不足的情況下,遠端掌握長者行動之需求逐漸出現。因此,此 設計目的是希望能達成長者、行動不便者離床、臥床監測警示,即 便扶養人力不在現場,以可隨時掌握臥床者即時資訊,此專案是以 物聯網智造基地所提出之企業出題所發想,對象為「美麗家園老人 長照中心」。

#### 設計方法:

此應用是將超音波感測器裝設在床頭,在臥床者平躺狀態下,量測 臥床者上方床頭至床板的距離,若臥床者起身,量取到的距離將會 變小,在接收到數值改變後發出LINE的警示訊息。

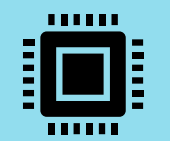

### > 1-1 案例應用示意圖

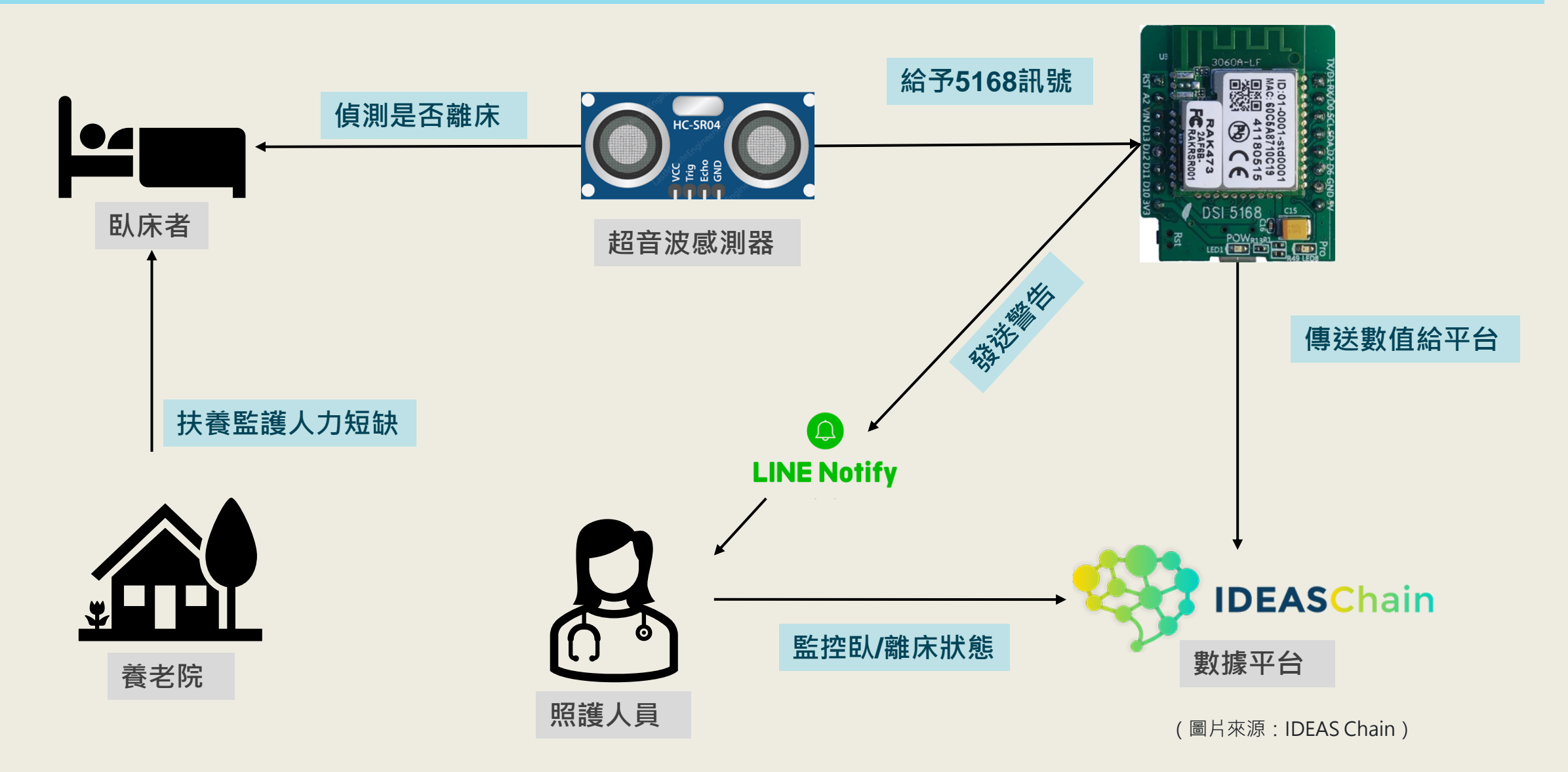

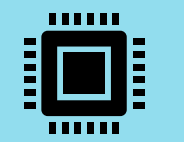

## ➤Chapter 2 硬體介紹

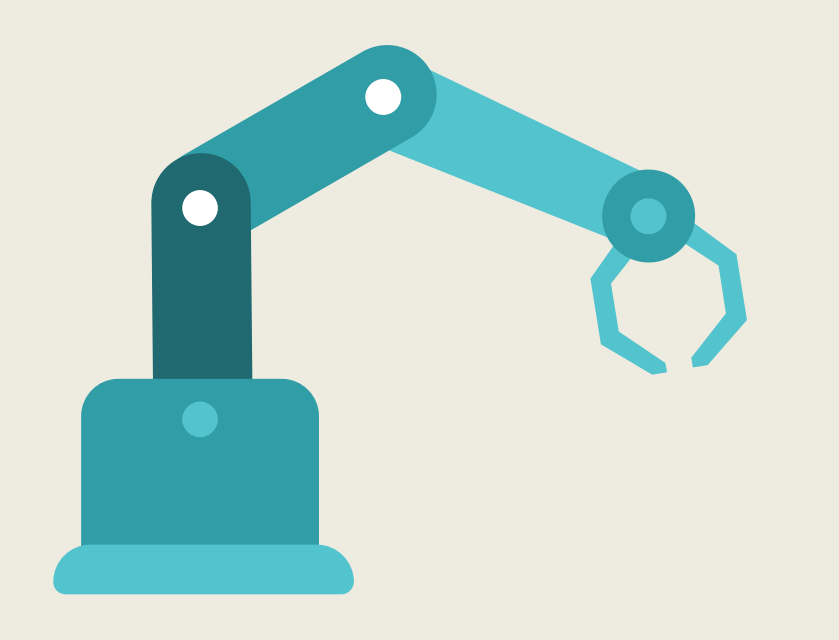

| 2-1 | DSI5168 國產IC開發板簡介 |
|-----|-------------------|
| 2-2 | DSI5168腳位、規格      |
| 2-3 | RTL8711AM 晶片介紹    |
| 2-4 | 電路接線介紹            |
| 2-5 | 感測器介紹             |

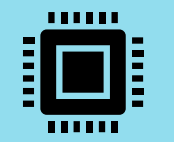

## > 2-1 DSI5168 國產IC開發板簡介

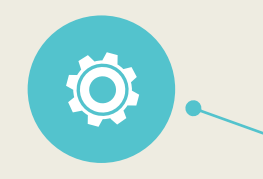

#### **Micro Control Unit**

可輸出PWM訊號、亦支援I<sup>2</sup>C、 UART、SPI介面傳輸。

#### **Development enviroment**

可直接使用Arduino IDE編譯燒錄,並 完整兼容Arduino開發功能。

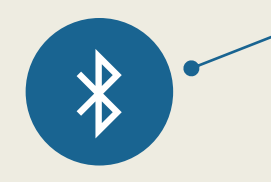

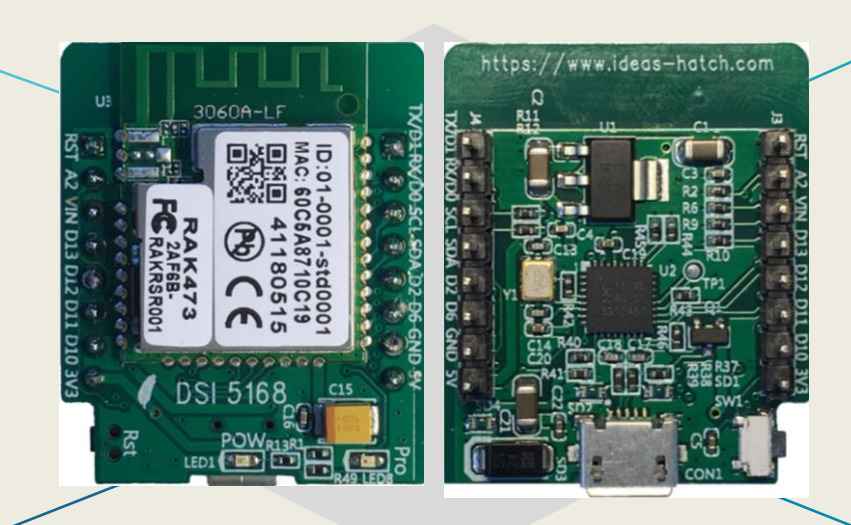

資策會服創所,以國內半導體大廠「瑞昱」所研發的Ameba 系列晶片 - RTL8711AM為核心,設計出「DSI5168」這塊物聯網國產IC開發板,完全兼容Arduino開發特性,還一舉整合MCU、Wi-Fi及豐富的外圍設備,搭配提供標準化的Arduino函式庫,可謂完整的物聯網方案。

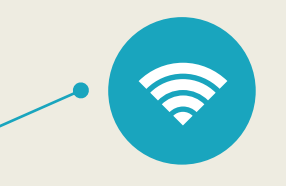

WiFi connect

支援Wi-Fi 802.11b 傳輸速率達11 Mbps。

IOT 可使用MQTT、http傳輸協定・ 即時聯網監測及控制。

(圖片來源:資策會服創所)

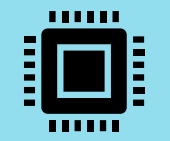

## > 2-2 DSI5168規格、腳位

#### 開發板規格

| 硬體功能           | 規格            |  |
|----------------|---------------|--|
| Chipset        | RTL8711AM     |  |
| MCU            | ARM M3/166MHz |  |
| I/O            | 12            |  |
| ROM            | 1MB           |  |
| SRAM           | 512KB         |  |
| Internal Flash | N/A           |  |
| External Flash | 2MB           |  |
| ADC            | 1             |  |
| SPI            | 1             |  |
| UART           | 1             |  |
| I2C            | 1             |  |
| 125            | N/A           |  |
| PWM            | 4             |  |
| SSL            | Support       |  |

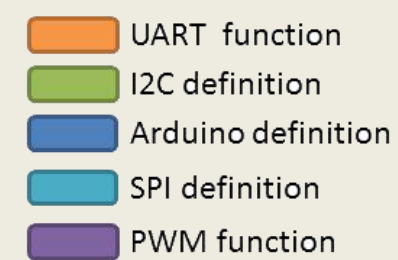

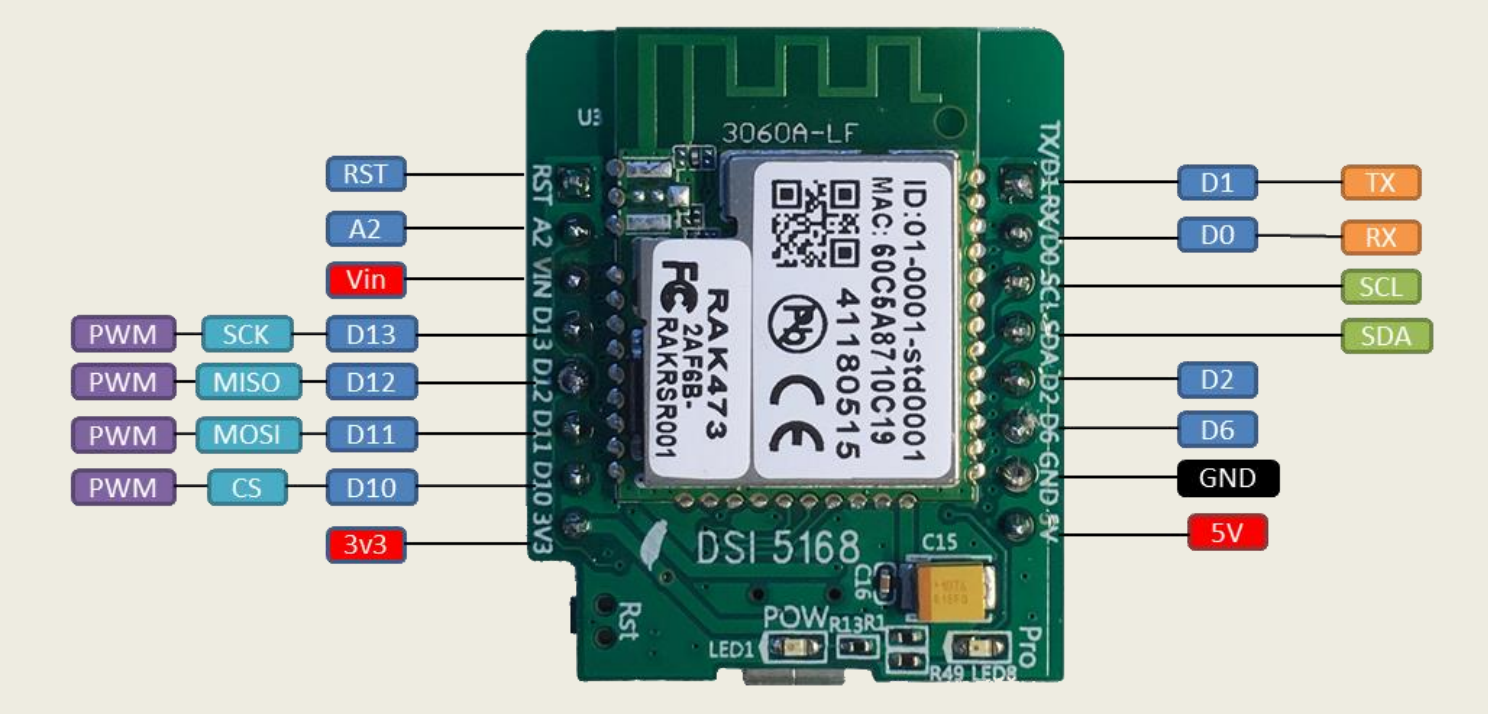

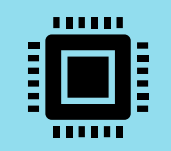

### > 2-3 紧 REALTEK Ameba RTL8711AM介紹

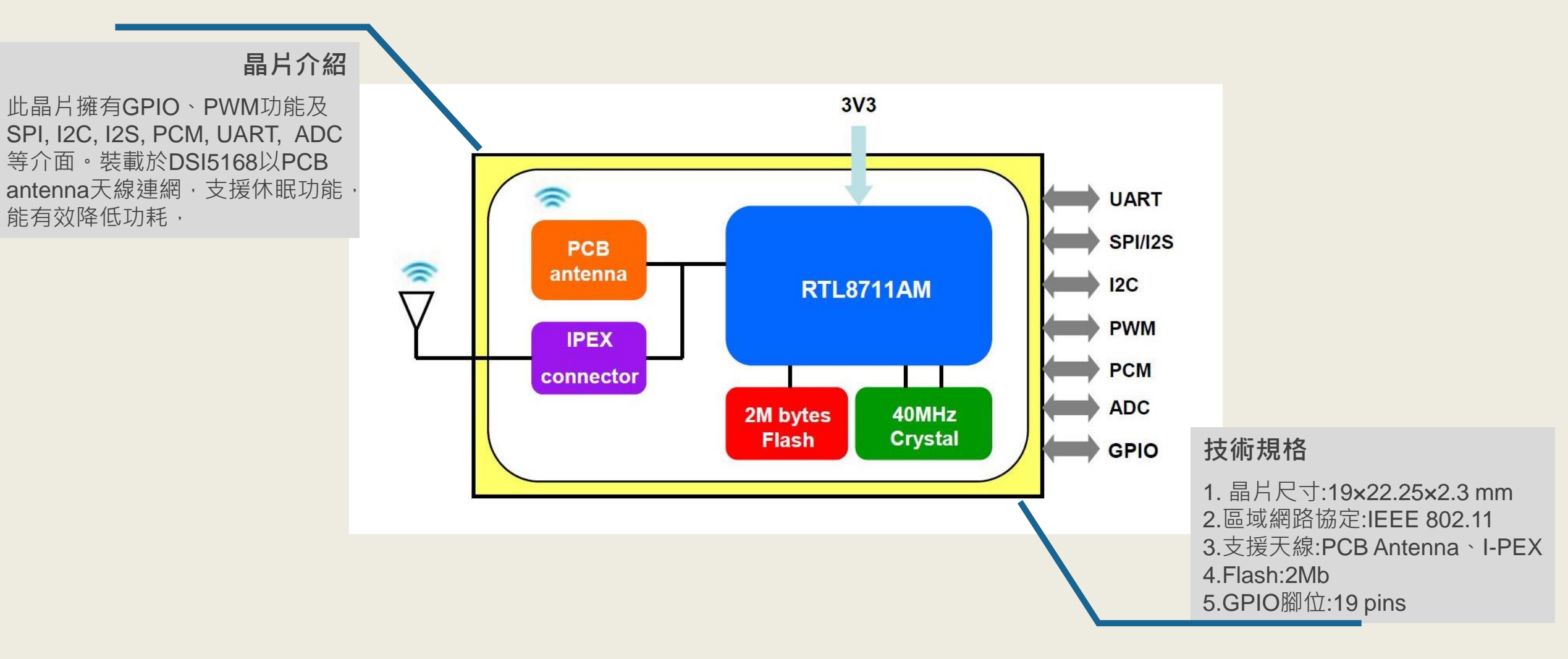

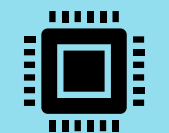

### > 2-4 電路接線介紹

#### 所需材料

1.DSI5168開發版 2.超音波模組 HC-SR04 3.杜邦排線 \*4

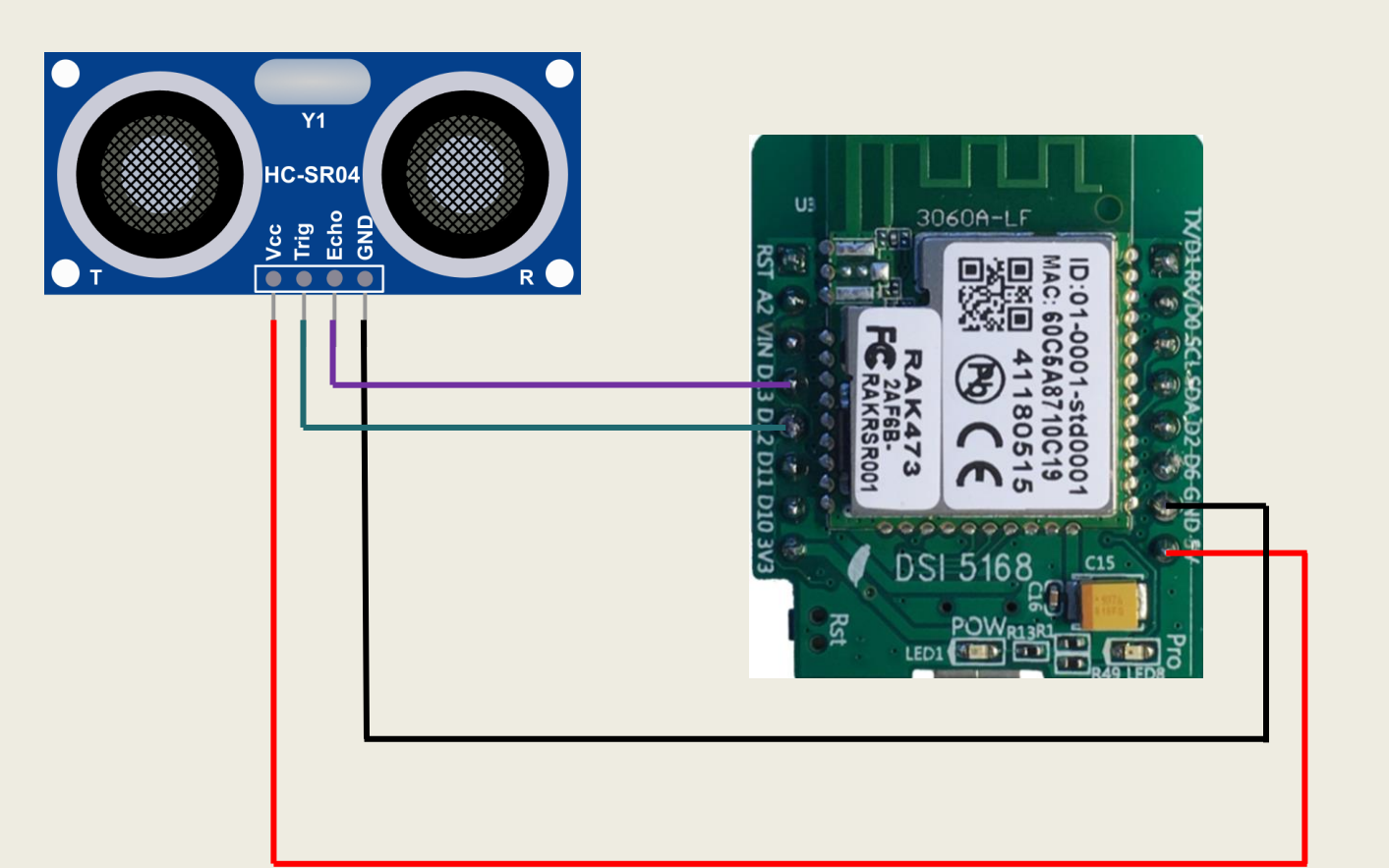

#### 腳位連接

·DSI5168接上micro usb(接上後電源燈恆亮)
 ·超音波模組:

Vcc 
$$\rightarrow$$
 5V  
trig  $\rightarrow$  D12  
echo  $\rightarrow$  D13  
GND  $\rightarrow$  GND

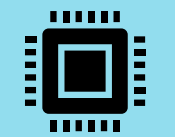

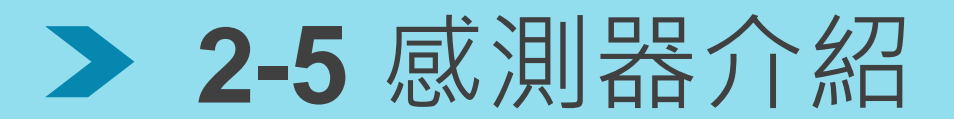

#### 超音波感測器HC-SR04

由超音波發射器、接收器所組成。當它被觸發的時候,會發射一連串 40 kHz 的聲波並且從離它最近的物體接收回音。如下圖所示,超音波測量距離的方法,是測量聲音在感測器與物體之間往返經過的時間。

| Trigger  | <br> |    |    |  |
|----------|------|----|----|--|
| Transmit |      |    |    |  |
| Echo     |      | 38 | ms |  |

#### 技術規格

- 工作電壓:5V
- 感測距離: 2cm-450cm (注意: 2cm以內有盲區)
- 感測角度:15度
- 感測精度::0.3mm
- 工作電流:15mA
- 尺寸:45mm x 20mm x 15mm

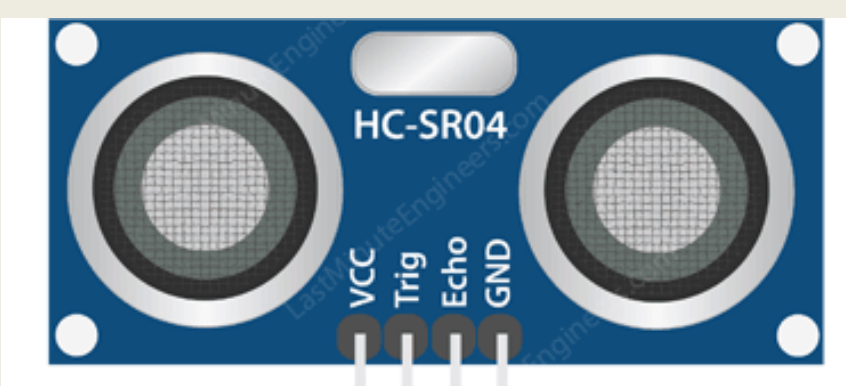

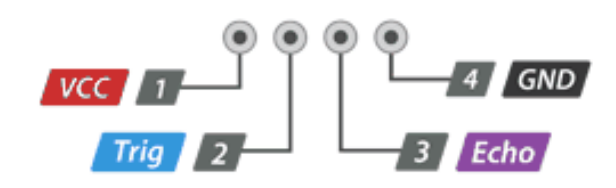

(圖片來源:lastminuteengineers.com)

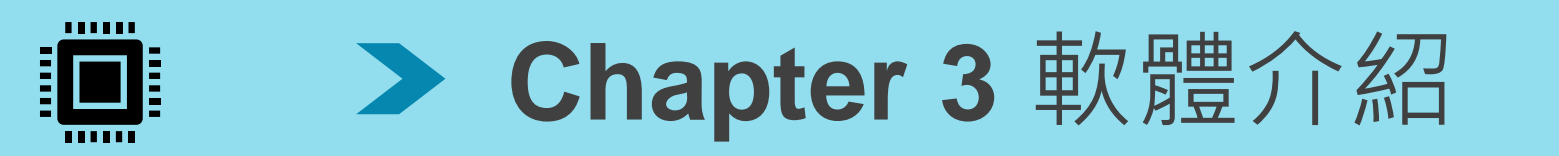

#### For Windows 10

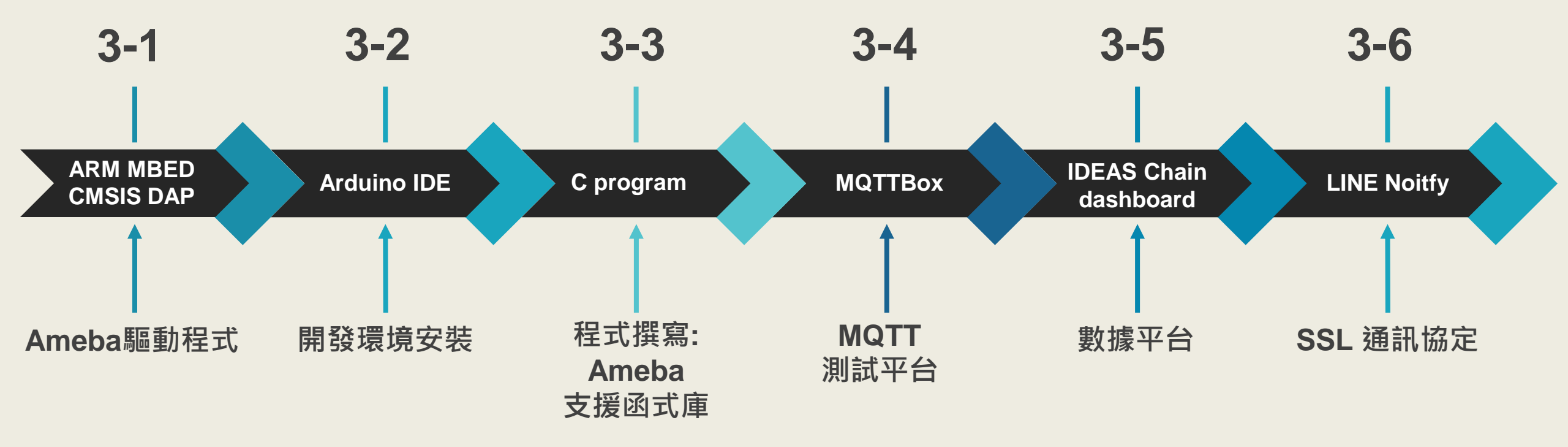

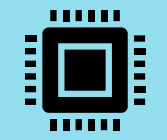

## **> 3-1** 安裝Ameba晶片驅動程式

| 🧵 SerialPrint         | 0 | 2019/4/17 上午 1 <mark>1</mark> :34 | 檔案資料夾 |
|-----------------------|---|-----------------------------------|-------|
| 🧵 國產WiFi SoC晶片規格資料_瑞昱 | 0 | 2018/11/1 下午 03:00                | 檔案資料夾 |
| 😴 Mbed_driver_Win系列   | 0 | 2018/7/4 下午 06:08                 | 應用程式  |

| mbed (x64)                                         |                                                    |         |
|----------------------------------------------------|----------------------------------------------------|---------|
| This application will ins<br>This may take a few m | tall the mbed Serial Port d<br>inutes to complete. | lriver. |
|                                                    | Tastal                                             | Cancel  |

將DSI5168插在 Windows的電腦上, 執行mbedWinSerial\_16466.exe驅動程式,即可看到 Mbed的磁碟及新增的Com Port 序列埠,可 至裝置管理員查看USB連接埠,即已安裝完成。

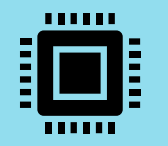

### > 3-2-a 安裝Arduino IDE

HARDWARE SOFTWARE HARDWARE SOFTWARE CLOUD DOCUMENTATION -BLOG ABOUT COMMUNITY -Downloads DOWNLOAD OPTIONS  $\Theta \oplus$ Arduino IDE 1.8.13 Windows Win 7 and newer \$3 Windows ZIP file Windows app Win 8.1 or 10 Get -The open-source Arduino Software (IDE) makes it easy to write code and upload it to the board. This software can be used with any Linux 32 bits Arduino board. Linux 64 bits Linux ARM 32 bits Refer to the Getting Started page for Installation instructions. Linux ARM 64 bits SOURCE CODE Mac OS X 10.10 or newer Active development of the Arduino software is hosted by GitHub. Release Notes Checksums (sha512) See the instructions for **building the code**. Latest release source code archives are available here. The archives are PGP-signed so they can be verified using this gpg key.

至以下網址下載Arduino IDE: https://www.arduino.cc/en/software 並選擇符合您電腦的版本

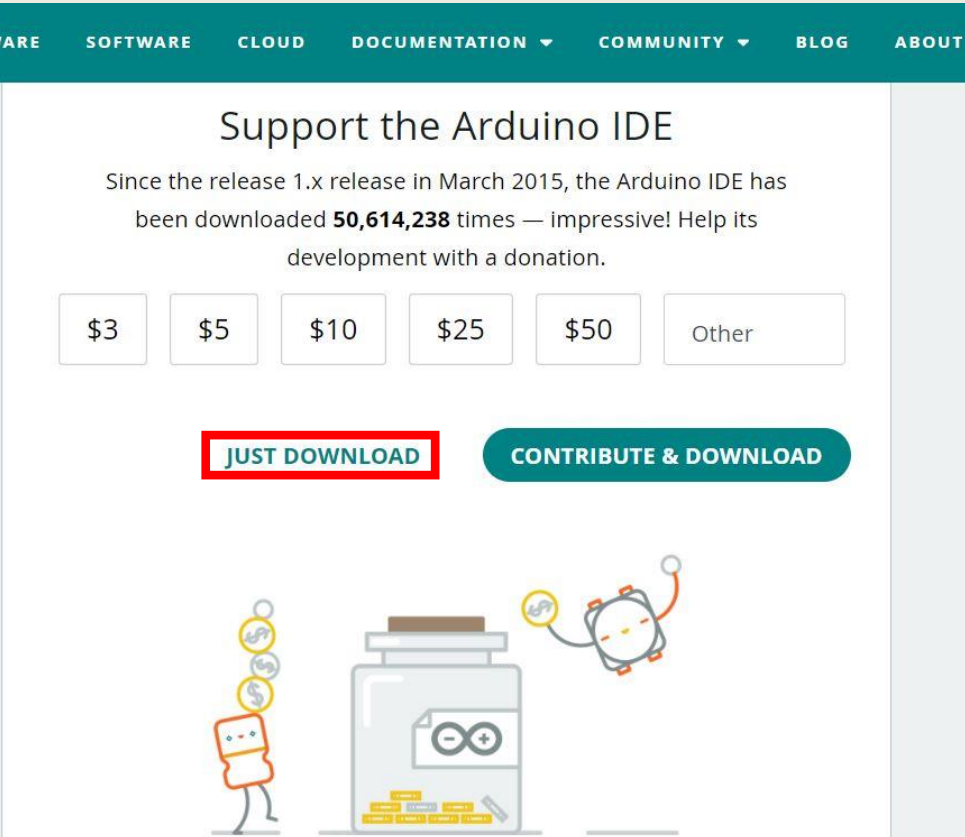

#### 可自行選擇是否贊助Arduino,若暫且不贊助, 點選JUST DOWNLOAD即可

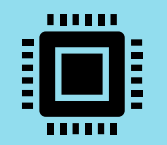

## > 3-2-b Arduino IDE環境設定

|   | 新增                  | Ctrl+N       |   |                    |
|---|---------------------|--------------|---|--------------------|
|   | 開 <u>啟</u>          | Ctrl+O       |   |                    |
|   | 開啟 <mark>最</mark> 近 |              | > |                    |
|   | 草稿碼簿                |              | > | <u></u>            |
|   | 範例                  |              | > | alient h           |
|   | 嗣閉                  | Ctrl+W       | 1 | lient.n.           |
|   | 儲存                  | Ctrl+S       |   | ysiPhone'          |
|   | 另存新檔                | Ctrl+Shift+S |   | 6666666";          |
|   | 頁面設定                | Ctrl+Shift+P | 1 | _IDLE_STA<br>] = ' |
| - | 9기티기                | CtrI+P       |   | = ;                |
|   | 偏好設定                | Ctrl+Comma   |   | = '                |
| 1 | 離開                  | Ctrl+Q       |   | = '                |

| 偏好設定               |                                                                               |             | ×          |                           |
|--------------------|-------------------------------------------------------------------------------|-------------|------------|---------------------------|
| 設定 網路              |                                                                               |             |            |                           |
| 草稿碼簿的位置            | :                                                                             |             |            |                           |
| C:\Users\david\One | eDrive\Documents\Arduino                                                      |             | 劉覽         |                           |
| 編輯器語言:             | 台語 (Chinese (Taiwan)) < (需要重新啟動 Arduing                                       | »)          |            |                           |
| 編輯器字型大小            | : 15                                                                          |             |            |                           |
| 介面縮放率:             | 🥯 額外的開發板管理員網址                                                                 |             |            | ×                         |
| Theme:             | 輸入額外的網址,一行一個                                                                  |             |            |                           |
| 顯示詳細輸出:            | https://github.com/Ameba8195/Arduino/raw/master/release/package_              | realtek.com | _ameba_ir  | ndex 🔨                    |
| 編譯器警告:             |                                                                               |             |            |                           |
| ☑ 顯示行數             |                                                                               |             |            | 、 ×                       |
| ✓上傳後驗證             | L】<br>默整取得非它方板子的支援網址清單                                                        |             |            |                           |
| ☑ 啟動時檢查            |                                                                               | 7           | <b>在</b> 完 | <b>町</b> ()沿              |
| Use accessibil     |                                                                               | -           |            | <b>4</b> Х// <del>3</del> |
| 額外的開發板管理           | 里員網址: >.com/Ameba8195/Arduino/raw/master/release/package_realtek.com_ameba_in | ıdex.json [ |            |                           |
| 在偏好設定檔裡這           | 曼有更多設定值可直接編輯<br>                                                              |             |            |                           |
| C:\Users\david\App | Data\Local\Arduino15\preferences.txt                                          |             |            |                           |
| (只能在Arduinos       | 未執行之時進行編輯)                                                                    |             |            |                           |
|                    |                                                                               | 確定          | 取消         |                           |

在額外的開發板管理員網址中輸入以下網址:

https://github.com/Ameba8195/Arduino/raw/master/release/package\_realtek.com\_ameba\_index.json

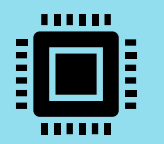

## > 3-2-c Arduino IDE環境設定

| 工具 | 說明                                  |                              |   |                                                                                                    |             |
|----|-------------------------------------|------------------------------|---|----------------------------------------------------------------------------------------------------|-------------|
|    | 自動格式化<br>封存草稿碼<br>修工領理並書新書)         | Ctrl+T                       |   |                                                                                                    |             |
|    | 修正編响业里利戦八<br>管理程式庫                  | Ctrl+Shift+I                 |   |                                                                                                    |             |
|    | 序列埠監控視窗<br>序列繪圖家                    | Ctrl+Shift+M<br>Ctrl+Shift+L |   |                                                                                                    |             |
|    | WiFi101 / WiFiNINA Firmware Updater |                              |   |                                                                                                    |             |
|    | 開發板: "Ameba RTL8195A"               |                              | > | 開發板管理員                                                                                               |             |
|    | 序列埠<br>取得開發板資訊                      |                              | > | Ameba ARM (32-bits) Boards<br>Arduino ARM (32-bits) Boards                                           | ><br>>      |
|    | 燒錄器<br>燒錄Bootloader                 |                              | > | Arduino AVR Boards<br>Arduino SAMD (32-bits ARM Cortex-M0+) Boards<br>STM32F1 Boards (Arduino_STM32) | ><br>><br>> |

#### 在Arduino IDE 功能列的"工具"中, 選擇"開發板管理員"

輸入:realtek <sup>→</sup> 並選擇Realtek Ameba Boards (32-bit ARM Cortex-M3) 安裝

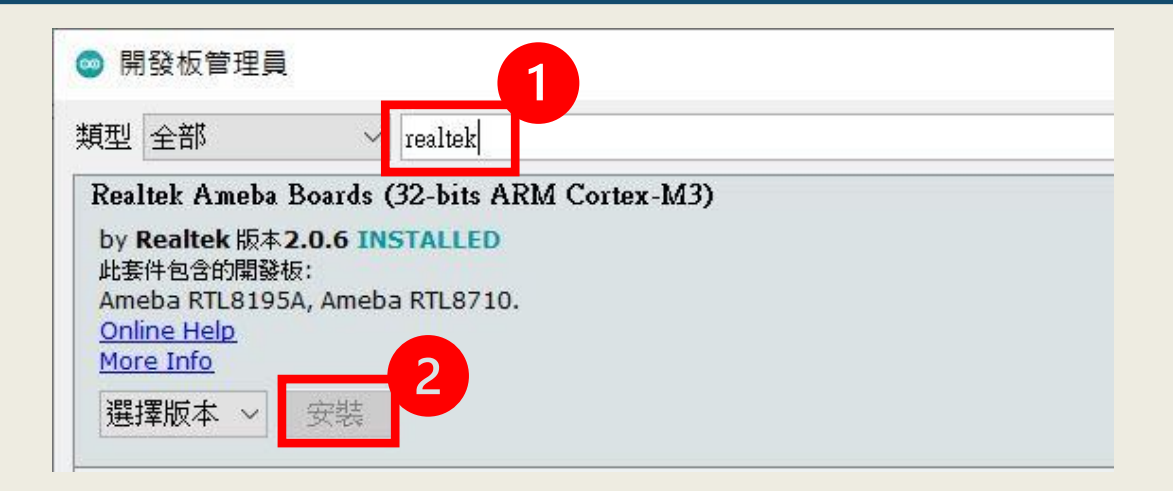

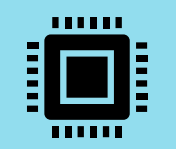

## > 3-2-d Arduino IDE環境設定

| -1 | IQTI | Arauno 1.8. | 13 |  |
|----|------|-------------|----|--|
| Σ₩ | TE   | ++++ PR     |    |  |

| 自動格式化                           | Ctrl I T                                                                                                    |                                                                                                    |                                                                                                    |                                                                                                    |
|---------------------------------|----------------------------------------------------------------------------------------------------|----------------------------------------------------------------------------------------------------|----------------------------------------------------------------------------------------------------|----------------------------------------------------------------------------------------------------|
| 计大学编辑                           | Culti                                                                                                    |                                                                                                    |                                                                                                    |                                                                                                    |
| 封仔早禍媽<br>修正領理並畫 新載 λ            |                                                                                                    |                                                                                                    |                                                                                                    |                                                                                                    |
| 修止編响业主利 蚁八<br>答神程式庙             | Ctrl+Shift+I                                                                                                    |                                                                                                    |                                                                                                    |                                                                                                    |
| 序列埠監控視窗                         | Ctrl+Shift+M                                                                                                    |                                                                                                    |                                                                                                    |                                                                                                    |
| 序列繪圖家                           | Ctrl+Shift+L                                                                                                    |                                                                                                    |                                                                                                    |                                                                                                    |
| WiFi101 / WiFiNINA Firmware Upd | ater                                                                                                    | WIFI                                                                                                    |                                                                                                    |                                                                                                    |
| 開發板: "Arduino Uno"              | >                                                                                                    | 開發板管理員                                                                                                    |                                                                                                    |                                                                                                    |
| 序列埠                             | >                                                                                                    | Ameba ARM (32-bits) Boards                                                                                                    | >                                                                                                    | Ameba RTL8195A                                                                                                    |
| 取得開發板資訊                         |                                                                                                    | Arduino ARM (32-bits) Boards                                                                                                    | >                                                                                                    | Ameba RTL8710                                                                                                    |
| / 梅纬哭·"   CRtiny/ICD"           | \$                                                                                                    | Arduino AVR Boards                                                                                                    | >                                                                                                    | Ameba RTL8711AM                                                                                                    |
| 燒錄Bootloader                    |                                                                                                    | Arduino SAMD (32-bits ARM Cortex-M0+) Boards                                                                                                    | >                                                                                                    |                                                                                                    |
| . Princin (SSid) ,              |                                                                                                    | SIM32F1 Boards (Arduno_SIM32)                                                                                                    | >                                                                                                    |                                                                                                    |
| = WiFi.begin(ssid, pas          | s); //wifi                                                                                                    | .初始化,理線(名稱, 密碼)                                                                                                    |                                                                                                    |                                                                                                    |
| 10000);                         | //等待:                                                                                                    | 10秒                                                                                                    |                                                                                                    |                                                                                                    |
| 1                               | 修正編碼並重新載入<br>管理程式庫<br>序列埠監控視窗<br>序列繪圖家<br>WiFi101 / WiFiNINA Firmware Upd<br>開發板: "Arduino Uno"<br>序列埠<br>取得開發板資訊<br>燒錄器: "USBtinyISP"<br>燒錄Bootloader<br>principal (ssid, pas<br>.0000); | 修正編碼並重新載入<br>管理程式庫 Ctrl+Shift+I<br>序列埠監控視窗 Ctrl+Shift+M<br>序列繪圖家 Ctrl+Shift+L<br>WiFi101 / WiFiNINA Firmware Updater<br>開發板: "Arduino Uno"<br>序列埠 >>>>>>>>>>>>>>>>>>>>>>>>>>>>>>>>>>>> | 修正編碼並重新載入<br>管理程式庫 Ctrl+Shift+I<br>序列埠監控視窗 Ctrl+Shift+M<br>序列繪圖家 Ctrl+Shift+L<br>WiFi101 / WiFiNINA Firmware Updater WIFI<br>開發板管理員<br>序列埠 Ameba ARM (32-bits) Boards<br>和得開發板資訊<br>爆錄器: "USBtinyISP" Arduino AVR Boards<br>Arduino AVR Boards<br>Arduino AVR Boards<br>Arduino SAMD (32-bits ARM Cortex-M0+) Boards<br>STM32F1 Boards (Arduino_STM32)<br>= WiFi.begin (ssid, pass); //wifi初始化, 連線 (名稱, 密碼)<br>.0000); //等待10秒 | 修正編碼並重新載入<br>管理程式庫 Ctrl+Shift+I<br>序列埠監控視窗 Ctrl+Shift+M<br>序列繪圖家 Ctrl+Shift+L<br>WIFI101 / WIFININA Firmware Updater<br>開發板: "Arduino Uno"<br>序列埠<br>取得開發板資訊<br>爆錄器: "USBtinyISP"<br>爆錄Bootloader<br>printerf (SSTG) /<br>= <b>WIF1.begin</b> (ssid, pass); //wifi初始化,連線(名稱,密碼)<br>.0000); //等待10秒 |

ntWifiData();

ent.<mark>setServer</mark>(mqttServer, mqttPort);

ent.setCallback(callback);

ay(1500);

#### 選擇開發板:Ameba RTL8195A

#### 選擇連接埠:COM X (可從電腦裝置管理員中查看port)

| 😊 ult | rasoundMQT  | T   Arduino 1.8.13                           |       |         |
|-------|-------------|----------------------------------------------|-------|---------|
| 檔案:   | 編輯 草稿碼 工具   | 具 說明                                         |       |         |
| 0     |             | 自動格式化 Ctrl+T                                 |       |         |
| ~     |             | 封存草稿碼                                        |       |         |
| ultr  | asound - MC | 修正編碼並重新載入                                    |       |         |
| •     |             | 管理程式庫 Ctrl+Sh                                | ift+l |         |
| 73    | }           | 序列埠監控視窗 Ctrl+Sh                              | ift+M |         |
| 74    |             | 序列繪圖家 Ctrl+Sh                                | ift+L |         |
| 75    |             |                                              |       |         |
| 76    | void set    | WiFi101 / WiFiNINA Firmware Updater          |       | WIFI    |
| 77    | {           | 開發板: "Ameba RTL8195A"                        | >     |         |
| 78    | pinMod      | 序列埠                                          | >     | <b></b> |
| 79    | pinMod      | 取得開發板資訊                                      |       | COM4    |
| 80    | while       | (45.95 55                                    |       | COM5    |
| 81    | Seri        |                                              | 1     | D: ");  |
| 82    | Seria       | ·····································        |       |         |
| 83    | status      | = WiFi.begin(ssid, pass); /                  | /wifi | 初始化,連續  |
| 84    | delay       | (10000); /                                   | /等待1  | 0秒      |
| 85    | }           |                                              |       |         |
| 86    | printWif    | iData();                                     |       |         |
| 87    | client.s    | <pre>setServer (mqttServer, mqttPort);</pre> |       |         |
| ~ ~   |             | the set of set of                            |       |         |

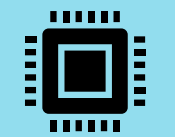

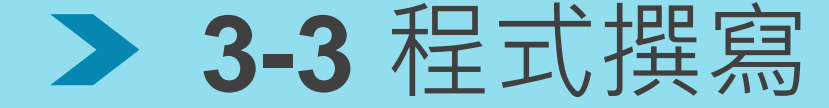

#### 使用Arduino IDE

| 12 L.S.   | //                                        |                                          |
|-----------|-------------------------------------------|------------------------------------------|
| 1.n>      | //WIFI图式庫                                 |                                          |
| subclien  | L.n> //MQTT图式叫                            | e.0                                      |
| "IYSIPh   | one"; // SSID:設定WIFI名                     | [#]<br>7                                 |
| - 0000000 | cmamuc. // 設定WIII密碼                       | )<br>左因玉始。*****中,苯甲油纳时间原物油纳,苯次           |
| - WL_IDLE | _STATUS; // 匹函數曾接用1                       | ELX Physical us中, 石定理線時則保持建線, 右没)        |
| ver[]     | = 'llot.lueaschain.com.tw";               | // [Emildeaschain]作為SerVer               |
| 411       | - 1000,<br>- "02024640-006e-11eb-0e26-25" | 2220efibeout // Momm alient TD MG        |
|           | - 05054000-0508-118D-0820-25.             | // device access token (方即擁計             |
| 4(1       | - HU.                                     | // 每宿動臺                                  |
| a[]       | - "                                       | // 無決成足                                  |
| Conic[]   | = "v1/devices/me/telemetry";              | //固定取用: 个肥厚以<br>//固定取需, 不能修改(需彻embearib) |
| ad string | - vi, devices, me/ celemetry ,            | ( MACEDIE - THENSLY (MASSIDSCIID)        |
| Conjestr1 | []= "sensorDist":                         |                                          |
| Pavload[] | ="{\"sensorDist\".\"30 \"}":              |                                          |
| =12:      | - (( Sensorbise( . ( 50 ( ) ,             |                                          |
| 101       |                                           |                                          |

## 

(c)

#### Ameba 支援函式庫

#### <WiFi.h>

使用此Arduino內建函式庫可直接使用固 定函式連接WiFi,僅需在WiFi.begin(ssid, pass);中設定路由器之名稱及密碼,便可 輕鬆連上網路。

MQTT

#### <PubSubClient.h>

使用此函式庫,可直接套用MQTT專用函 式,並對Client端、Subscribe及Publish 進行設定。

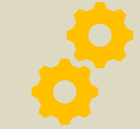

#### <AmebaServo.h>

使用此函式庫,可以對伺服馬達進行精確的角度控制,其功能與Arduino內建的<servo.h>相同

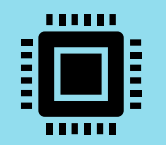

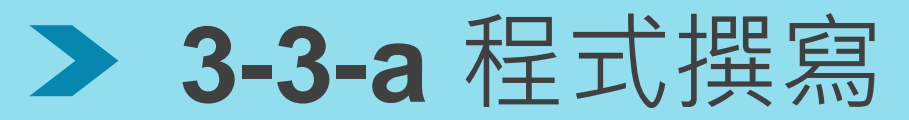

程式碼下載: https://github.com/Lys-0929/DSI5168\_MQTT-SSL

```
#include <WiFi.h>
                         //WIFI library
#include <PubSubClient.h>
                              //MQTT library
char ssid[] = "*******"; // SSID:router name
char pass[] = "*******";
                          // pass:router password
int status = WL IDLE STATUS; // keep connecting
char mgttServer[] = "iiot.ideaschain.com.tw"; // take ideaschain as server
int mattPort = 1883;
char clientId[] = "*******"; // MQTT client ID. Create an unique ID.
char username[] = "*******"; // device access token(change your own access token of IDEASChain)
char password[]
                 = "":
                                       // don't need to set up
                                             //fixed topic, do not modify
char subscribeTopic[] = "v1/devices/me/telemetry";
char publishTopic[] = "v1/devices/me/telemetry";
                                             //as the same as subscribeTopic
String payload string;
char publishTopicStr1[]= "sensorDist";
char publishPayload[]="{\"sensorDist\":\"30 \"}";
WiFiSSLClient client1:
char host[] = "notify-api.line.me"://LINE Notify API URL
int trigPin =12;
int echoPin =13:
```

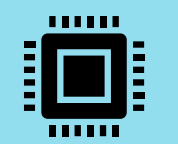

### > 3-3-b 程式撰寫

void callback(char \*topic, byte \*payload, unsigned int length) {//recept the data from server Serial.print("Message arrived in topic: "); Serial.print(ntopic); Serial.print("Message:"); for (int i=0; i<length; i++) { Serial.print( (char) payload[i]); // convert \*byte to string } Serial.println(); Serial.println("------");

WiFiClient wifiClient; PubSubClient client(wifiClient);

//define the client's name

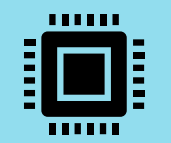

### > 3-3-c 程式撰寫

```
void publishData( char*publishTopicStr, float sensorValue){
char sensorDist [30];
sprintf (sensorDist ,"{\"%s \":\"%.2f \"}", publishTopicStr,sensorValue);
Serial.println(sensorDist);
while(!client.connected()){
 Serial.println("Attempting MQTT connection Attempt to connect...");
 if(client.connect (clientId, username, password)){
   Serial.println("MQTT connected");
   client.publish(publishTopic,sensorDist);
   client.subscribe(subscribeTopic);
 else{
Serial.print("failed rc= ");
Serial.print(client.state());
Serial.println("try again in 5 seconds ");
delay(5000);
```

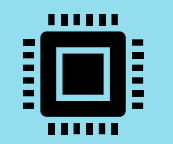

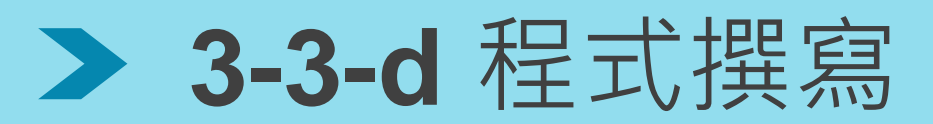

#### void reconnect() { // client connect to the MQTT server //while(disconnect), then run the loop continually while (!client.connected()) { Serial.println("Attempting MQTT connection..."); if (client.connect(clientId, username, password)) { // try to connect Serial.println("MQTT connected"); //after connected, publish the topic & payload client.publish(publishTopic, "payload\_string"); client.subscribe(subscribeTopic); //resubscribe the topic } else { Serial.print("failed, rc="); Serial.print(client.state()); Serial.println(" try again in 5 seconds"); delay(5000); //wating for 5 second to reconnect

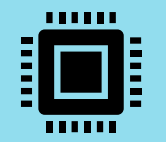

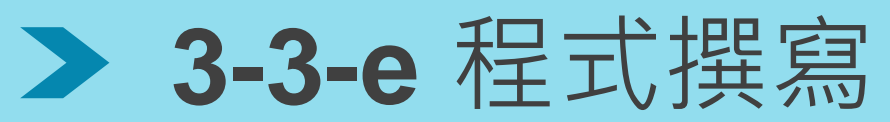

```
void setup() //set up the pinmode and WIFI
{
    pinMode(trigPin ,OUTPUT);
    pinMode(echoPin ,INPUT);
    while (status != WL_CONNECTED) {
        Serial.print("Attempting to connect to SSID: ");
        Serial.println(ssid);
        status = WiFi.begin(ssid, pass); //initialize wifi setting
        delay(10000); //wating for WiFi connecting for 10 second
    }
    printWifiData();
    client.setServer(mqttServer, mqttPort);
    client.setCallback(callback);
    delay(1500);
}
```

```
void printWifiData() {
    IPAddress ip = WiFi.localIP();
    Serial.print("IP Address: ");
    Serial.println(ip);
```

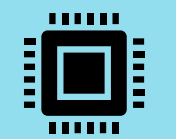

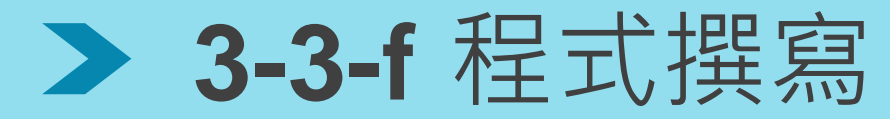

void loop()

```
digitalWrite(trigPin, HIGH);
delayMicroseconds(10);
digitalWrite(trigPin, LOW);
float duration_us = pulseIn(echoPin, HIGH);//Measure the integral time of pulse triging and receiving.
float distance_cm = 0.017 * duration_us; //Change the integral into distance.
Serial.print("distance: ");
Serial.print(distance_cm);
Serial.println(" cm");
delay(500);
if(isnan(duration_us)){
Serial.println("Failed to read from sensor!");
return;
```

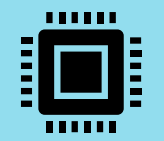

> 3-3-g 程式撰寫

if (distance\_cm <= 50) {

```
String message = " < Warning>: The patient is getting out of bed!"; //The content of line message.
 message += "\n The distance between patient and bed head=" + String(((float)distance_cm)) + " cm";
  Serial.println(message);
  if (client1.connect(host, 443)) {
   int LEN = message.length();
   String url = "/api/notify"; //POST header
   client1.println("POST " + url + " HTTP/1.1");
   client1.print("Host: "); client1.println(host);
   //Access token
   client1.print("Authorization: Bearer "); client1.println(Linetoken);
   client1.println("Content-Type: application/x-www-form-urlencoded");
   client1.print("Content-Length: "); client1.println( String((LEN + 8)) );
   client1.println();
   client1.print("message="); client1.println(message);
   client1.println();
   delay(2000);
   String response = client1.readString();
   Serial.println(response); //Display the result of responsing
   client1.stop(); //Disconnecting
  else {
   Serial.println("connected fail");
delay(5000);
if(!client.connected()){
reconnect();
delay(2000);
client.disconnect();
client.loop();
delay(300);
publishData(publishTopicStr1,distance cm);
client.loop();
```

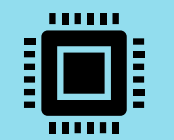

Subscibe

MQTT訊息

平台向Server端訂閱

### > 3-4-a MQTT server 測試工具

使用MQTT server測試工具,目的是為了要測試 你所使用的server,可以順利地透過你所設定的 topic來subscibe和publish你所要傳送的 payload。

Publish

為Json格式

Sensor透過DSI5168發布

MQTT訊息·訊息格式需

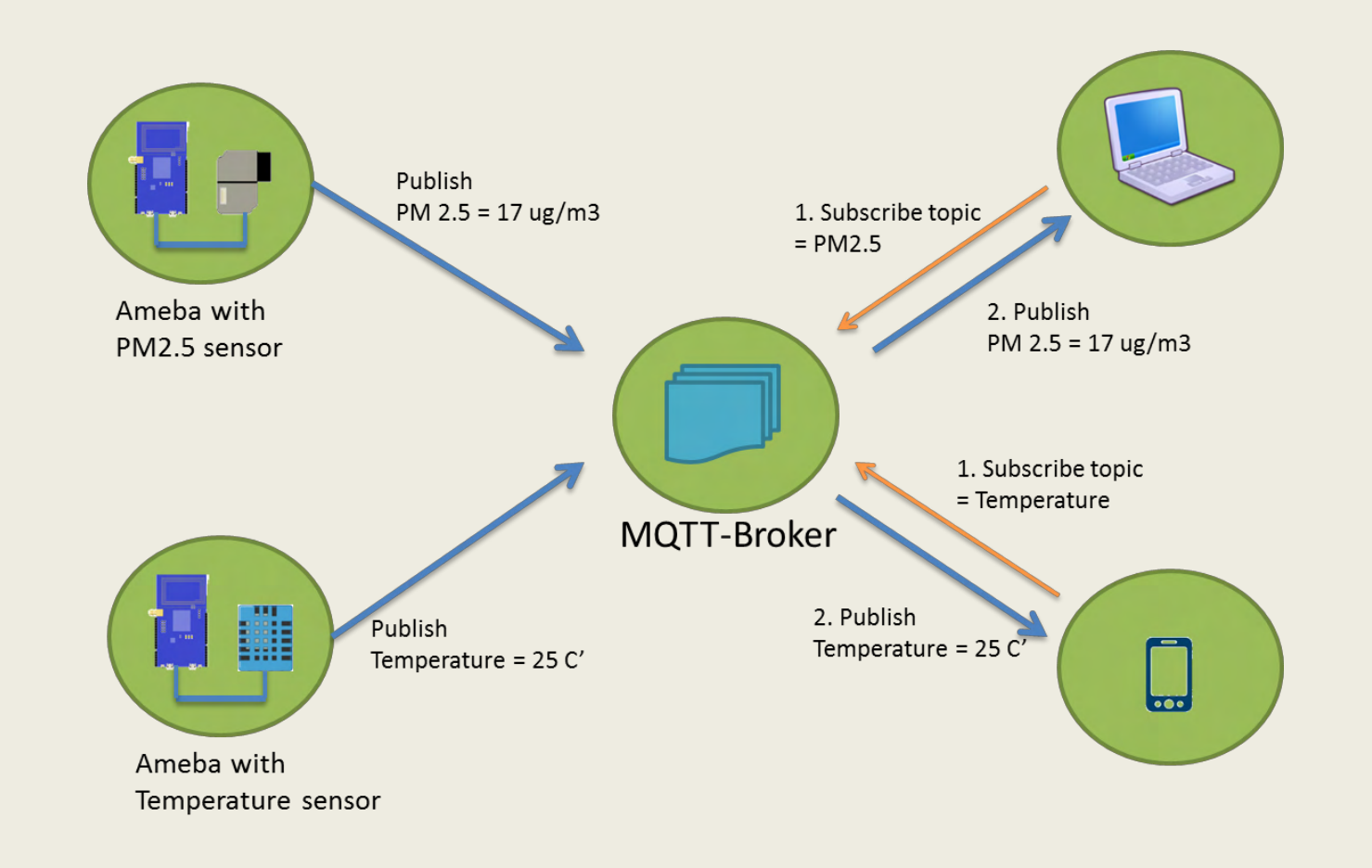

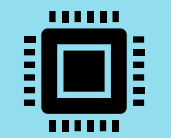

## ➤ 3-4-b MQTT server 測試工具

.

#### Step 1

使用google chrome 應用程 式搜尋MQTT的測試工具, 如MQTTBox、MQTTLens 等

#### Step 2

在此使用**MQTTBox**來示範, 將此應用程式下載至電腦。

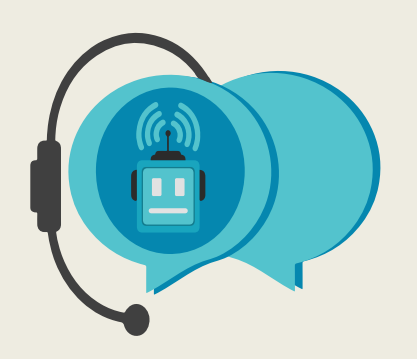

#### 

|                           |                          | E Menu + MQTT LOAD                | + Start Load Test        | Ja View Graph       | View Data          |
|---------------------------|--------------------------|-----------------------------------|--------------------------|---------------------|--------------------|
|                           | ſ                        | load test 1 - wsi//int.ectipoe.or | g:BM/ws .Test Type-publi | Hing, Msg Count-20, | Instances-4, Topic |
| client 4 error            | client 5                 | Name: Instance 1                  | Status: Done             | Published Tim       | e: 4.7530s         |
| ws lot.eclipsed.org/80/ws | ws lot eclipse org 85/ws | Published Messages: 20            | QoS Response: 20         | QoS Time: 4.4       | 6208               |
| Connection Error          | Not Connected            | Load test completed successful    | y Sep-28-20              | 16 03:22:41:904 PM  | Θ                  |
|                           |                          | Connection to broker closed       | Sep-28-20                | 16 03 22:41:890 PM  | 0                  |
|                           |                          | Saving data                       | Sep-28-20                | 16 03:22:41:887 PM  | 9                  |
|                           |                          | Waiting for QoS responses         | Sep-28-20                | 16 03:22:41:787 PM  | 0                  |
|                           |                          | Publishing completed              | Sep-28-20                | 16 03:22:41:787 PM  | 0                  |
|                           |                          | Publishing messages to topic      | Sep-28-20                | 18 03 22:37:034 PM  | 0                  |
|                           |                          | Connected to broker               | Sep-28-20                | 15 03:22:37:034 PM  | 8                  |

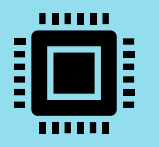

### > 3-4-c MQTTbox 設定

#### MQTTBox

MQTTBox Edit Help

∃ Menu ← MQTT CLIENT SETTINGS

| MQTT Client Name                | MQTT Client Id                       |   | Append timestamp to MQTT client id? | Broker is MQTT v3.1.1 compliant?  |
|---------------------------------|--------------------------------------|---|-------------------------------------|-----------------------------------|
| Ultrasound                      | 830346d0-896e-11eb-8e26-2532a0ef1bf0 | S | ✓ Yes                               | ✓ Yes                             |
| Protocol                        | Host                                 |   | Clean Session?                      | Auto connect on app launch?       |
| mqtt / tcp                      | iiot.ideaschain.com.tw               |   | Yes                                 | ✓ Yes                             |
| Username                        | Password                             |   | Reschedule Pings?                   | Queue outgoing QoS zero messages? |
| xfJsQcKkZWGG8mgd05YE            | Password                             |   | ✓ Yes                               | ✓ Yes                             |
| Reconnect Period (milliseconds) | Connect Timeout (milliseconds)       |   | KeepAlive (seconds)                 |                                   |
| 1000                            | 2000                                 |   | 5                                   |                                   |
| Will - Topic                    | Will - QoS                           |   | Will - Retain                       | Will - Payload                    |
| v1/devices/me/telemetry         | 0 - Almost Once                      | * | No No                               | {"on":1}                          |
|                                 |                                      |   |                                     |                                   |
|                                 | Save                                 |   | Delete                              |                                   |

Clientname:任意指定 Username:平台的存取權杖(可參考教學之3-5-e) MQTT Client id:指定一個獨一無二的名稱

Host: <u>https://ideaschain.com.tw</u> (使用IDEAS Chain作為Server及數據平台)

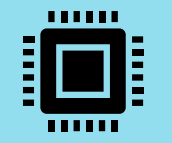

## ➤ 3-4-c MQTTbox收發測試

| MQTTBox                                    |                                                                                          |
|--------------------------------------------|------------------------------------------------------------------------------------------|
| IQTTBox Edit Help                          |                                                                                          |
| E Menu + Add connected  Add publisher      |                                                                                          |
| Ultrasound - mqtt://iiot.ideaschain.com.tw |                                                                                          |
| Topic to publish                           | Topic to subscribe                                                                       |
| v1/devices/me/telemetry                    | v1/devices/me/telemetry                                                                  |
| QoS                                        | QoS                                                                                      |
| 0 - Almost Once                            | O - Almost Once                                                                          |
| Retain                                     | Subscribe                                                                                |
| Payload Type                               |                                                                                          |
| Strings / JSON / XML / Characters          | <pre>{"distance":{"ts":1617887661806,"value":30}}</pre>                                  |
| e.g: {'hello':'world'}                     | gos : 0, retain : false, cmd : publish, dup : false, topic : v1/devices/me/telemetry, me |
| Payload                                    | ssageld : , length : 69, Raw payload : 1233410010511511697110991013458123341             |
| {"distance":30}                            | 1611534564954495555555555554544956465444341189710611710134565146125125                   |
|                                            |                                                                                          |
|                                            |                                                                                          |
| Publish                                    |                                                                                          |

Topic:為IDEAS Chain所指定之 路徑:v1/devices/me/telemetry Payload:需為Json格式 設定完成後先按下Subscribe再按下Publish 若有成功訂閱到payload訊息,表示成功透過server收發MQTT訊息

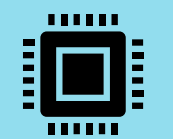

### ➤ 3-5-a MQTT數據平台

Step1. 至IDEAS Chain並點選數據平台: https://iiot.ideaschain.com.tw/home (請先建立帳號) 在此平台建立專屬專案,並連接儀表版

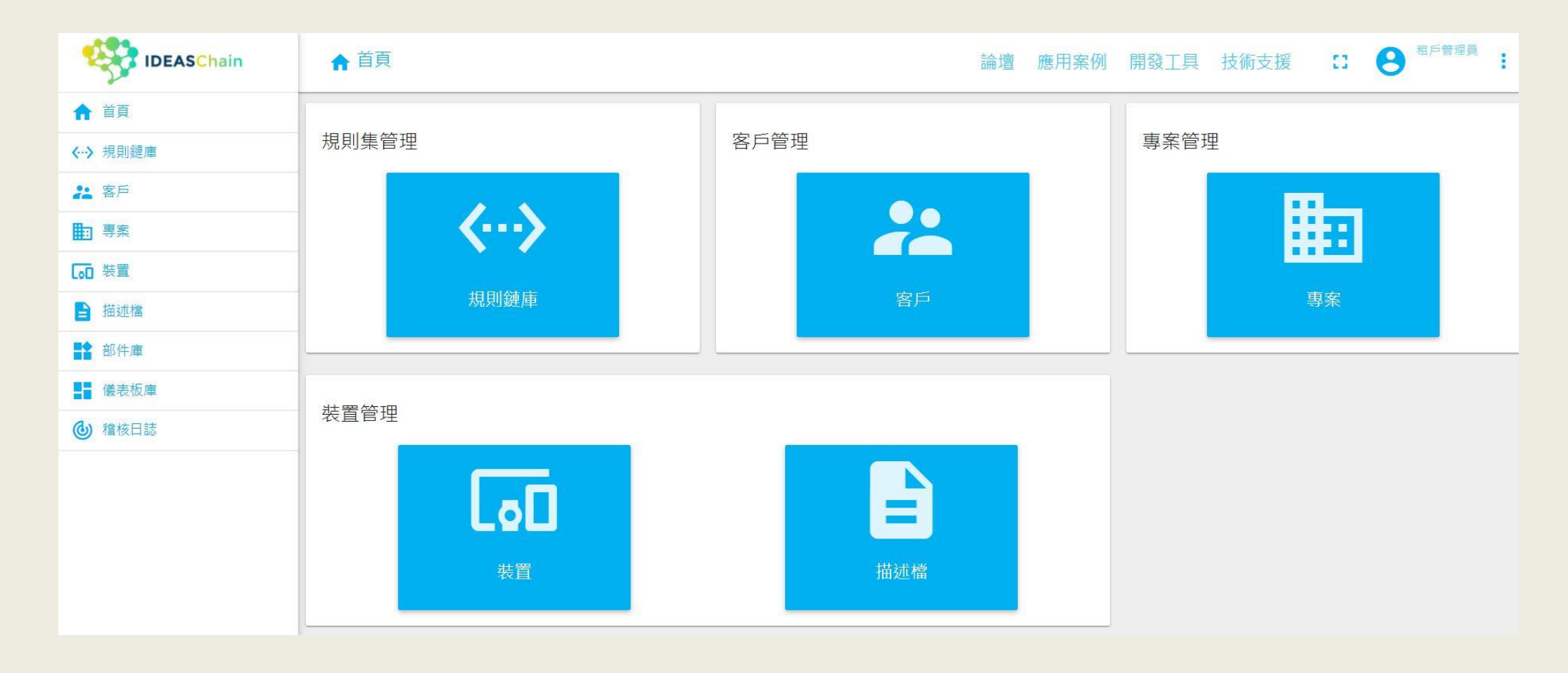

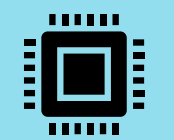

### ➤ 3-5-b MQTT數據平台

#### Step2. 點選左側:<專案>,再點選右下角的+,添加專案,填寫名稱類型後,點選添加

| IDEASChain    | ■專案    |                 | 論壇 | 應用案例 | 開發工具 | 技術支援 | ٩ | 63 | : |
|---------------|--------|-----------------|----|------|------|------|---|----|---|
| ♠ 首頁          |        | 添加專案            |    | ×    |      |      |   |    |   |
| < ↔ 規則鏈庫      | 🗆 Ultr |                 |    |      |      |      |   |    |   |
| 22 客戶<br>1    | SENSOR | <b>夕</b> 稱 *    |    | 3    |      |      |   |    |   |
| <b>一</b> 專案   |        | Ultrasound      |    |      |      |      |   |    |   |
| [₀□ 裝置        |        |                 |    |      |      |      |   |    |   |
| ┣ 描述檔         |        | 專案類型*<br>sensor |    | ×    |      |      |   |    |   |
| <b>計</b> 部件庫  |        |                 |    |      |      |      |   |    |   |
| <b>姜</b> 儀表板庫 |        | +++ 2-22        |    |      |      |      |   |    |   |
| <b>心</b> 稽核日誌 |        | 田処              |    |      |      |      |   |    |   |
|               |        |                 |    |      |      |      |   |    |   |
|               |        |                 | 4  |      |      |      |   | 6  |   |
|               |        | 添               | ЪD | 取消   |      |      |   |    |   |
|               |        |                 |    |      |      |      |   |    | + |

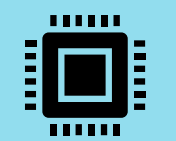

### ➤ 3-5-c MQTT數據平台

Step2. 點選左側:<專案>,再點選右下角的+,添加專案,填寫名稱類型後,點選添加

| IDEASChain                        | ■ 專案   | Ĩ                           | 論壇 | 應用案例 | 開發工具 | 技術支援 | ٩ | 0 | : |
|-----------------------------------|--------|-----------------------------|----|------|------|------|---|---|---|
| ♠ 首頁                              |        | 添加專案                        |    | ×    |      |      |   |   |   |
| <ul><li>&lt;-&gt;→ 規則鏈庫</li></ul> | 🗆 Ultr | 10,000 50 215               |    |      |      |      |   |   |   |
| <b>浩</b> 客戶                       | SENSOR | <b></b>                     |    | 3    |      |      |   |   |   |
| ■ 專案                              |        | Ultrasound                  |    |      |      |      |   |   |   |
| [₀□ 裝置                            |        |                             |    |      |      |      |   |   |   |
| ┣ 描述檔                             |        | 專案類型 <sup>*</sup><br>sensor |    | ×    |      |      |   |   |   |
| <b>計</b> 部件庫                      |        |                             |    |      |      |      |   |   |   |
| <b>日</b> 儀表板庫                     |        | +# 345                      |    |      |      |      |   |   |   |
| <b>心</b> 稽核日誌                     |        | 田処                          |    |      |      |      |   |   |   |
|                                   |        |                             |    |      |      |      |   |   |   |
|                                   |        |                             | 4  |      |      |      |   | 6 |   |
|                                   |        | 添加                          | 0  | 取消   |      |      |   | 4 |   |
|                                   |        |                             |    |      |      |      |   |   | + |

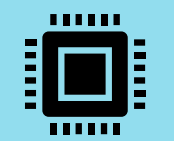

### ➤ 3-5-d MQTT數據平台

#### Step3. 點選左側:<裝置>,再點選右下角的+,添加專案,填寫名稱類型後,點選添加

| IDEASChain    | [₀□ 裝置 |                | 論壇 | 應用案例 | 開發工具 | 技術支援 | Q | 13 | : |
|---------------|--------|----------------|----|------|------|------|---|----|---|
| ♠ 首頁          |        | 添加裝置           |    | >    | ( )  |      |   |    |   |
| <⋯> 規則鏈庫      | 🗆 Ult  |                |    |      | *    |      |   |    |   |
| 22 客戶         | SENSOR | 名稱*            |    | 3    |      |      |   |    |   |
| <b>即</b> 專案 1 | 公開     | Ultrasound     |    |      |      |      |   |    |   |
| [₀□ 裝置        |        |                |    |      |      |      |   |    |   |
| <b>註</b> 描述檔  |        | 装置頬型<br>sensor |    | ×    |      |      |   |    |   |
| <b>計</b> 部件庫  |        |                |    |      |      |      |   |    |   |
| ▋▋ 儀表板庫       |        | □ 是閘道          |    |      |      |      |   |    |   |
| 稽核日誌          |        |                |    |      |      |      |   |    |   |
|               |        | 說明             |    |      |      |      |   |    |   |
|               |        |                | 4  |      | -    |      |   |    |   |
|               |        |                | 添加 | 取消   |      |      |   | 2  |   |
|               |        |                |    |      |      |      |   |    | + |

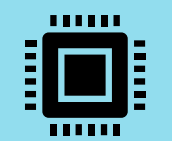

### ➤ 3-5-e MQTT數據平台

Step4. 點選左側:<裝置>,再點選剛才新增的裝置,並複製存取權杖,貼上於程式碼中(或MQTTbox)

| IDEASChain                                                                                                    | ■ 装置           | 論壇 應用案例 開發工具 技術支援 Q                                      |
|----------------------------------------------------------------------------------------------------|----------------|----------------------------------------------------------|
| <ul> <li>▲ 首頁</li> <li></li> <li></li>     &lt;</ul> | Ultrasound     | ULTRASOUND<br>装置詳細信息                                     |
| 22 客戶<br>11 專案                                                                                                    | SENSOR 2<br>公開 | 詳細信息      屬性      最新遙測      警告      事件      關聯      稽核日誌 |
| □ 装置 ☐ 描述檔                                                                                                    |                | 私人     管理認證     删除装置        複製装置ID                       |
| <ul><li>■ 部件庫</li><li>■ 儀表板庫</li></ul>                                                                                                    |                | 装置公開<br>名稱*<br>Ultrasound                                |
| ● 稽核日誌                                                                                                    |                | 装置類型*<br>Sensor                                          |
|                                                                                                    |                | □ 是閘道                                                    |

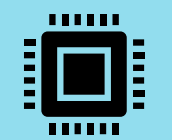

### ➤ 3-5-f MQTT數據平台

Step5. 點選左側:<裝置>,再點選剛才新增的裝置,接著點選關聯,關聯類型填寫"Contains"後,類型點選<裝置>, 並填寫剛才加入的裝置名稱,最後點選<添加>。

| IDEASChain                        | ₩ 装置         |                                            | 論壇 | 應用案例 | 開發工具   | 技術支援              | ۹ 🛙              | <b>8</b> #F | 管理員 |
|-----------------------------------|--------------|--------------------------------------------|----|------|--------|-------------------|------------------|-------------|-----|
| <ul> <li>▲ 首頁</li> <li></li></ul> | Ultrasound   | 添加關聯                                       |    | ×    |        | 3                 |                  |             | ×   |
| <u>た</u> 客戸<br>動専案 1              | SENSOR<br>公開 | 關聯頭型 <sup>*</sup><br>Contains              |    |      | 事件     | 關聯                | 嘗核日誌             |             | 0   |
|                                   |              | 到實體<br><sup>類型 裝置</sup><br>裝置 ▼ Ultrasound |    | ×    |        |                   |                  |             |     |
| ・・・・・・・・・・・・・・・・・・・・・・・・・・・・・・・・・ |              | 附加信息 (JSON)                                |    | -    |        |                   |                  | +           | QC  |
|                                   |              |                                            |    |      | age: 1 | 到寶鼎<br>▼ Rows per | 【名稱<br>page: 5 ▼ | 0-0 of 0    | < > |
|                                   |              | 4                                          | 添加 | 取消   | •      |                   |                  |             |     |
|                                   |              |                                            |    |      |        |                   |                  |             |     |

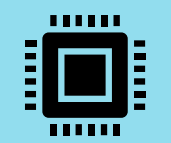

### ➤ 3-5-g MQTT 數據平台

Step6. 點選左側:<儀表板庫>,再點選右下角的+,建立新的儀表板

| IDEASChain                                                                                                    | ■ 儀表板庫 論壇 應用案例 開發工具 技術支援 Q 13 ·                    |   |
|----------------------------------------------------------------------------------------------------|----------------------------------------------------|---|
| <ul> <li>▲ 首頁</li> <li> <ul> <li>             ・・&gt; 規則鏈庫</li> <li>             ・・&gt; 雇用</li> <li>             ・・&gt; 客戶</li> <li>             ・・&gt; 事案</li> <li>             ・・・</li> <li>             ・・・</li> </ul> </li> </ul> | □ Ultrasound<br><ul> <li>✓ ▲ &lt; ▲ ■ ■</li> </ul> |   |
| <ul> <li>● 描述檔</li> <li>● 部件庫 1</li> <li>● 儀表板庫</li> <li>● 稽核日誌</li> </ul>                                                                                                    |                                                    | 3 |

Step7. 添加儀表板並新增標題

| 添 | 加儀表板       |    | × |
|---|------------|----|---|
|   | ±≡ === *   |    |   |
|   | Ultrasound |    |   |
|   | 描述         |    |   |
|   |            |    |   |
|   | 添加         | 取消 |   |

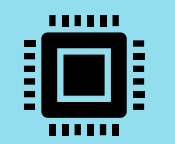

### ➤ 3-5-h MQTT數據平台

Step8. 點選左側:<儀表板庫>,再點選剛才新增的儀表板,建立新的儀表板點選添加

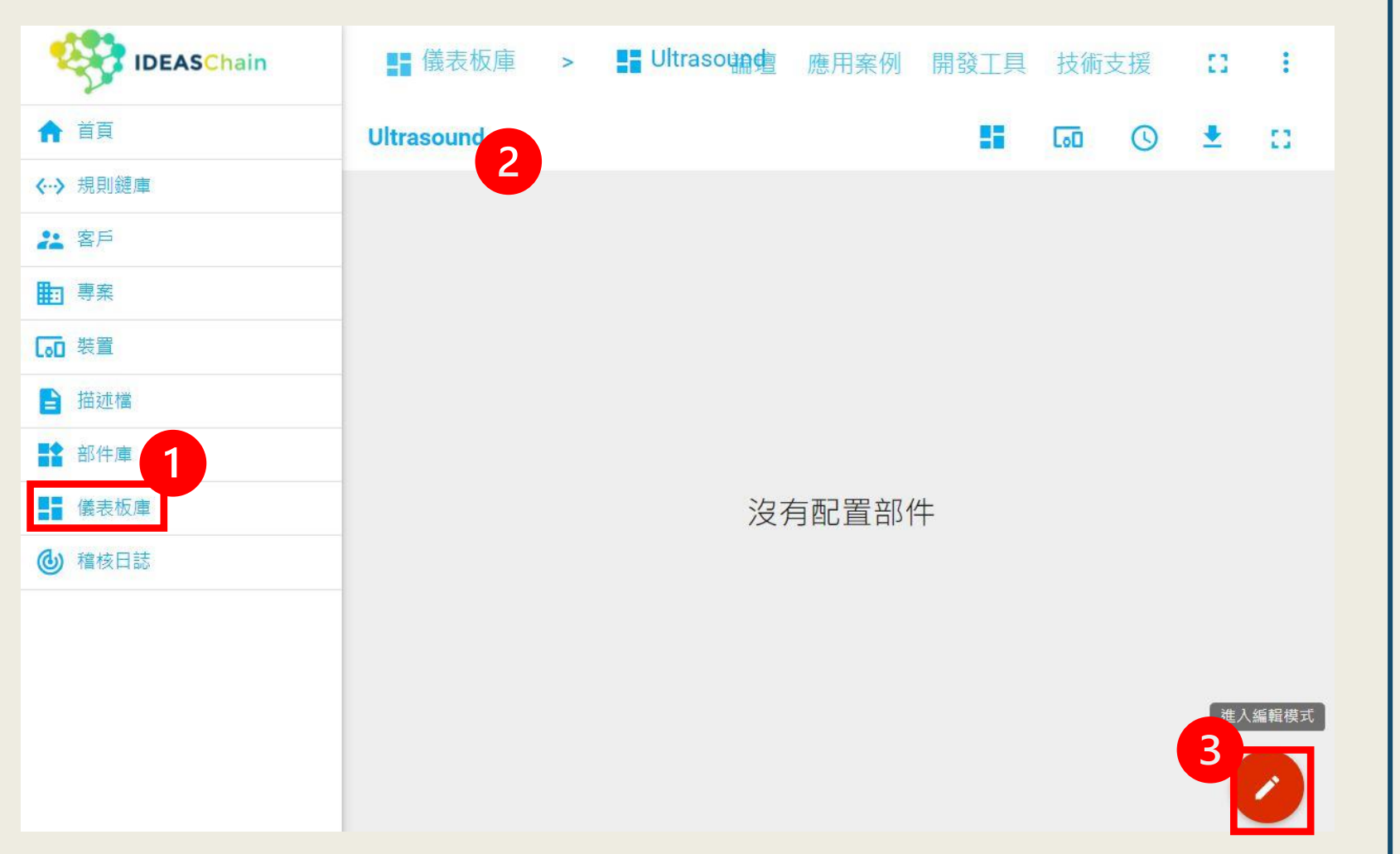

#### Step9. 點選添加新的部件

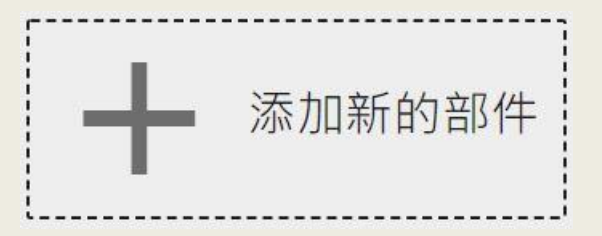

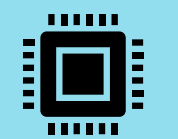

### ➤ 3-5-i MQTT數據平台

#### Step10. 點選當前包,在選擇合適的圖表,在這裡使用" Charts ",並在圖表處點一下新增

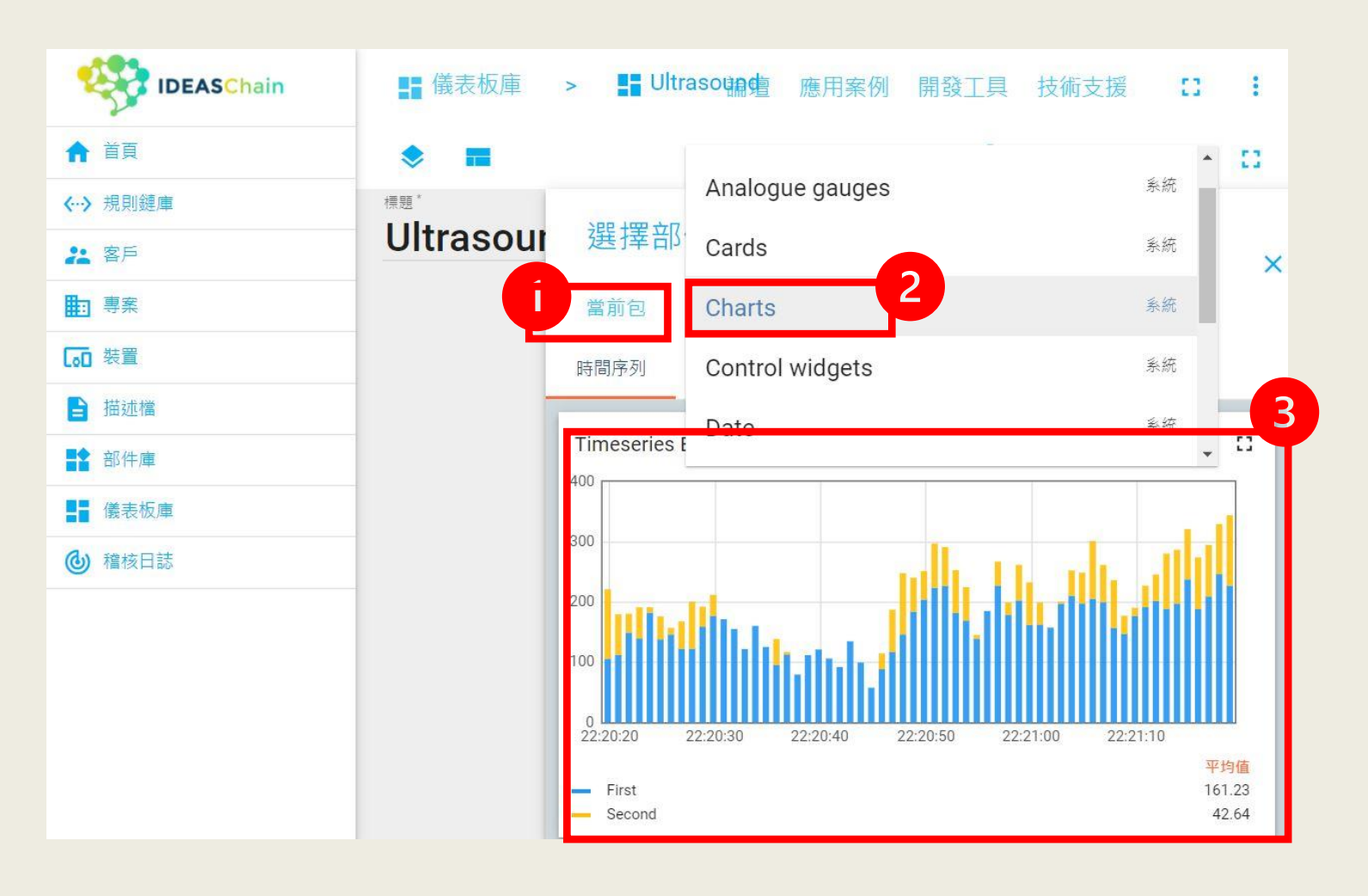

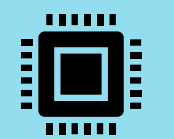

### ➤ 3-5-j MQTT數據平台

#### Step11. 類型:點選實體,參數:輸入sensorDist

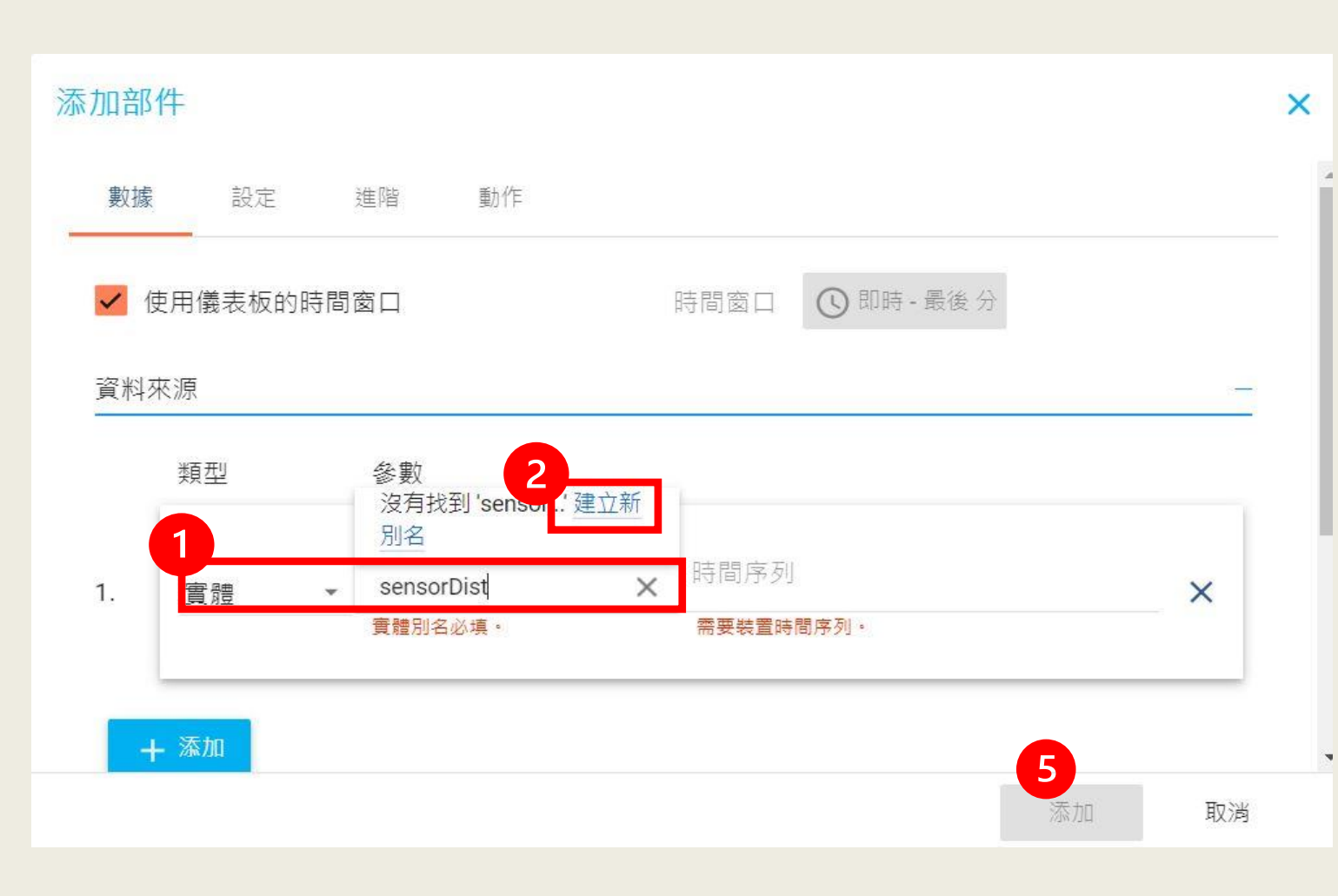

#### Step12. 類型:點選實體,參數:輸入sensorDist

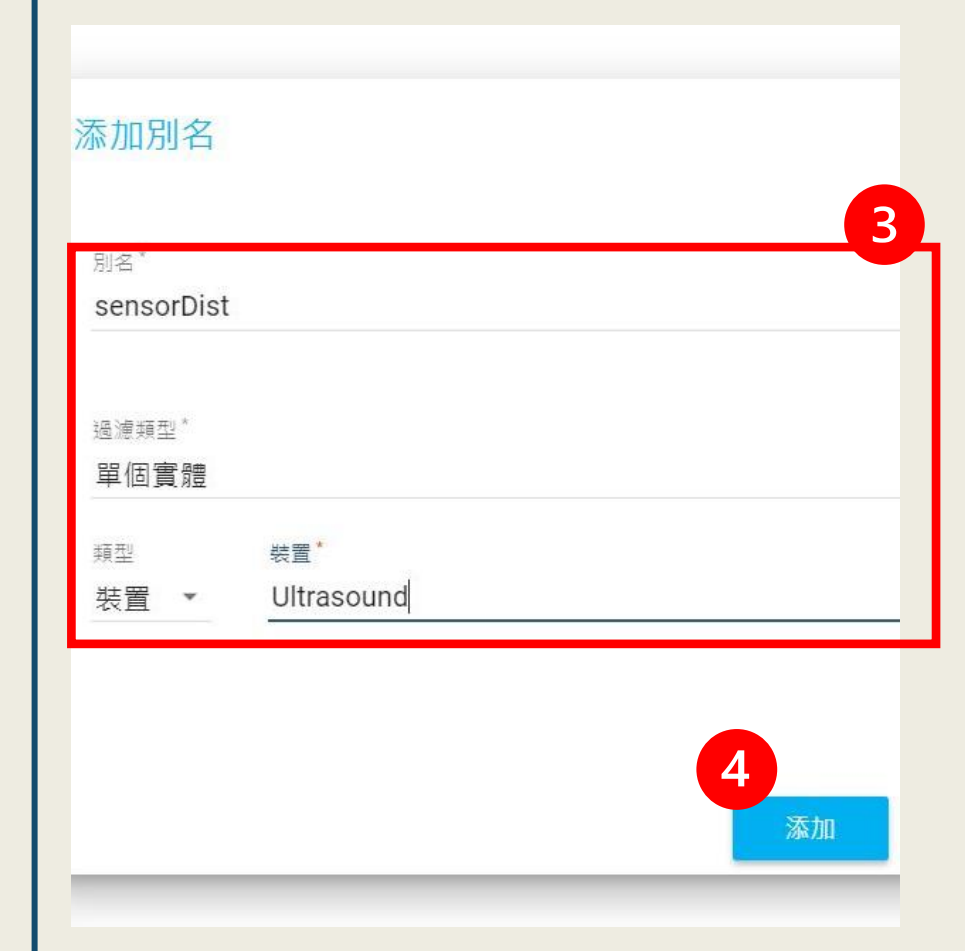

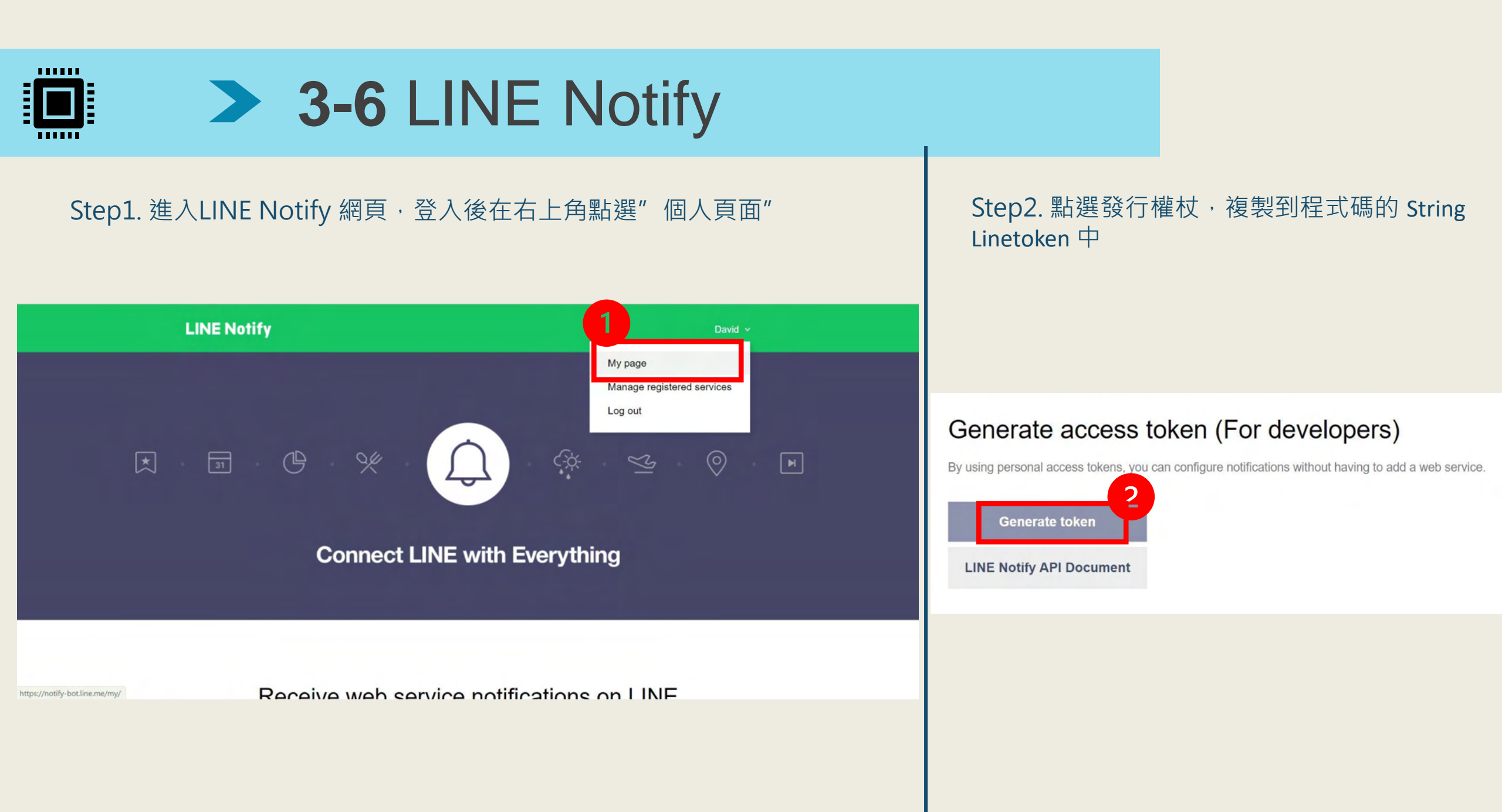

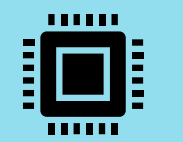

### > Chapter 4 成果展示

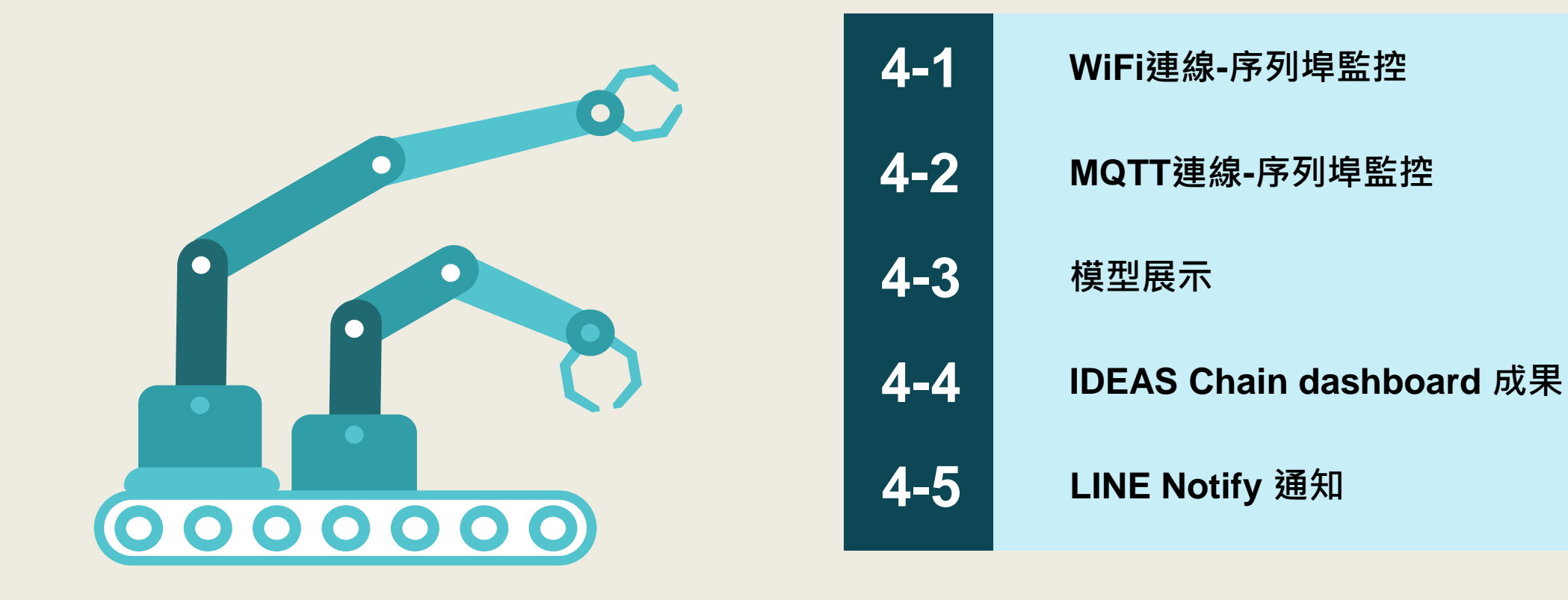

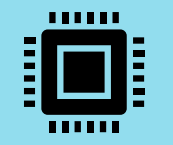

### > 4-1 WiFi連線-序列埠監控

於Arduino IDE 將程式碼上傳並燒錄, 待燒錄完成後,用手按下DSI5168上 的RST鍵,接著開始進行WiFi連網, 可於序列埠視窗中查看連接狀態。

#### COM7 X \_ 傅送 23:49:10.709 -> addr:1002DFAC size:00042054 23:49:10.709 -> addr:3003DE1C size:001C21E4 23:49:10.709 -> Attempting to connect to SSID: lysiPhone 23:49:10.755 -> interface 0 is initialized 23:49:10.755 -> interface 1 is initialized 23:49:10.755 -> 23:49:10.755 -> Initializing WIFI ... 23:49:11.219 -> WIFI initialized 23:49:11.219 -> 23:49:11.219 -> RTL8195A[Driver]: set ssid [lysiPhone] 23:49:11.219 -> 23:49:13.879 -> RTL8195A[Driver]: start auth to 76:b4:e3:d7:1e:62 $23:49:13.879 \rightarrow$ 23:49:13.879 -> RTL8195A[Driver]: auth success, start assoc $23:49:13.879 \rightarrow$ 23:49:13.925 -> RTL8195A[Driver]: association success(res=1) $23:49:13.925 \rightarrow$ 23:49:13.925 -> RTL8195A[Driver]: set pairwise key to hw: alg:4(WEP40-1 WEP104-5 TKI $23:49:13.972 \rightarrow$ 23:49:13.972 -> RTL8195A[Driver]: set group key to hw: alg:4(WEP40-1 WEP104-5 TKIP-2 23:49:13.972 -> 23:49:15.515 -> Interface 0 IP address : 172.20.10.12 < ✓ 自動捲動 ✓ Show timestamp ✓ 9600 baud NL(newline) Clear output

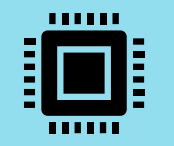

### > 4-2 MQTT連線-序列埠監控

<

#### 於WiFi成功連網後,可於序列埠視窗 中查看MQTT連接狀態,並同時查看 超音波感測器的數值。

| COM7                 |                                            | - 🗆 | ×  |
|----------------------|--------------------------------------------|-----|----|
|                      |                                            |     | 傳送 |
| 23:49:51.840 -> Con  | nect to Server successful!                 |     | ^  |
| 23:49:51.887 -> MQT  | T connected                                |     |    |
| 23:49:52.351 -> dis  | tance: 203.37 cm                           |     |    |
| 23:49:53.188 -> {"se | ensorDist ":"203.37 "}                     |     |    |
| 23:49:53.188 -> Atte | empting MQTT connection Attempt to connect |     |    |
| 23:49:53.235 ->      |                                            |     |    |
| 23:49:53.235 -> Con  | nect to Server successful!                 |     |    |
| 23:49:53.235 -> MQT  | T connected                                |     |    |
| 23:49:53.421 -> dis  | tance: 207.52 cm                           |     |    |
| 23:49:54.298 -> {"se | ensorDist ":"207.52 "}                     |     |    |
| 23:49:54.298 -> Atte | empting MQTT connection Attempt to connect |     |    |
| 23:49:54.345 ->      |                                            |     |    |
| 23:49:54.345 -> Con  | nect to Server successful!                 |     |    |
| 23:49:54.345 -> MQT  | T connected                                |     |    |
| 23:49:54.481 -> dis  | tance: 164.46 cm                           |     |    |
| 23:49:55.362 -> {"se | ensorDist ":"164.46 "}                     |     |    |
| 23:49:55.362 -> Atte | empting MQTT connection Attempt to connect |     |    |
| 23:49:55.408 ->      |                                            |     |    |
| 23:49:55.408 -> Con  | nect to Server successful!                 |     |    |
| 23:49:55.408 -> MQT  | T connected                                |     |    |
| 23:49:55.548 -> dis  | tance: 94.42 cm                            |     |    |
|                      |                                            |     | ~  |
|                      |                                            |     |    |

☑ 自動捲動 ☑ Show timestamp

>

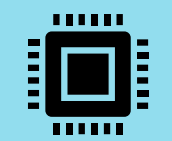

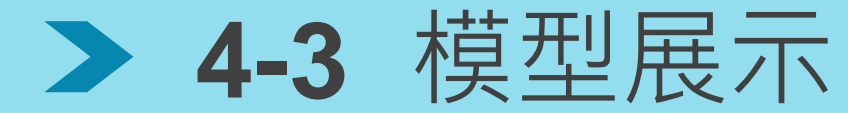

將超音波模組架設於於床頭,若有臥 床者起身,超音波模組所讀取到的距 離會因此減小。

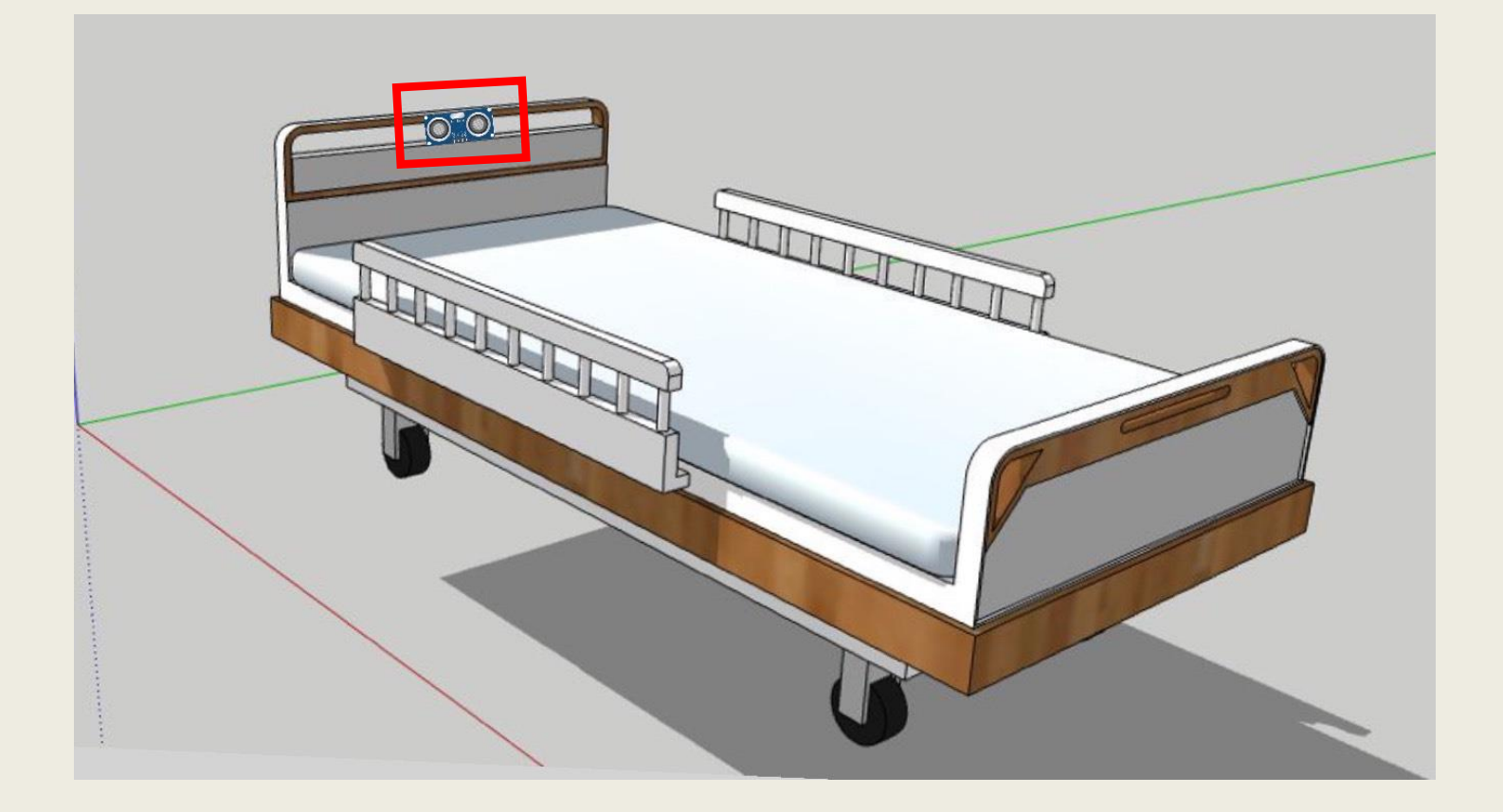

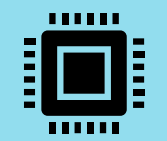

## > 4-4 IDEASChain dashboard 成果

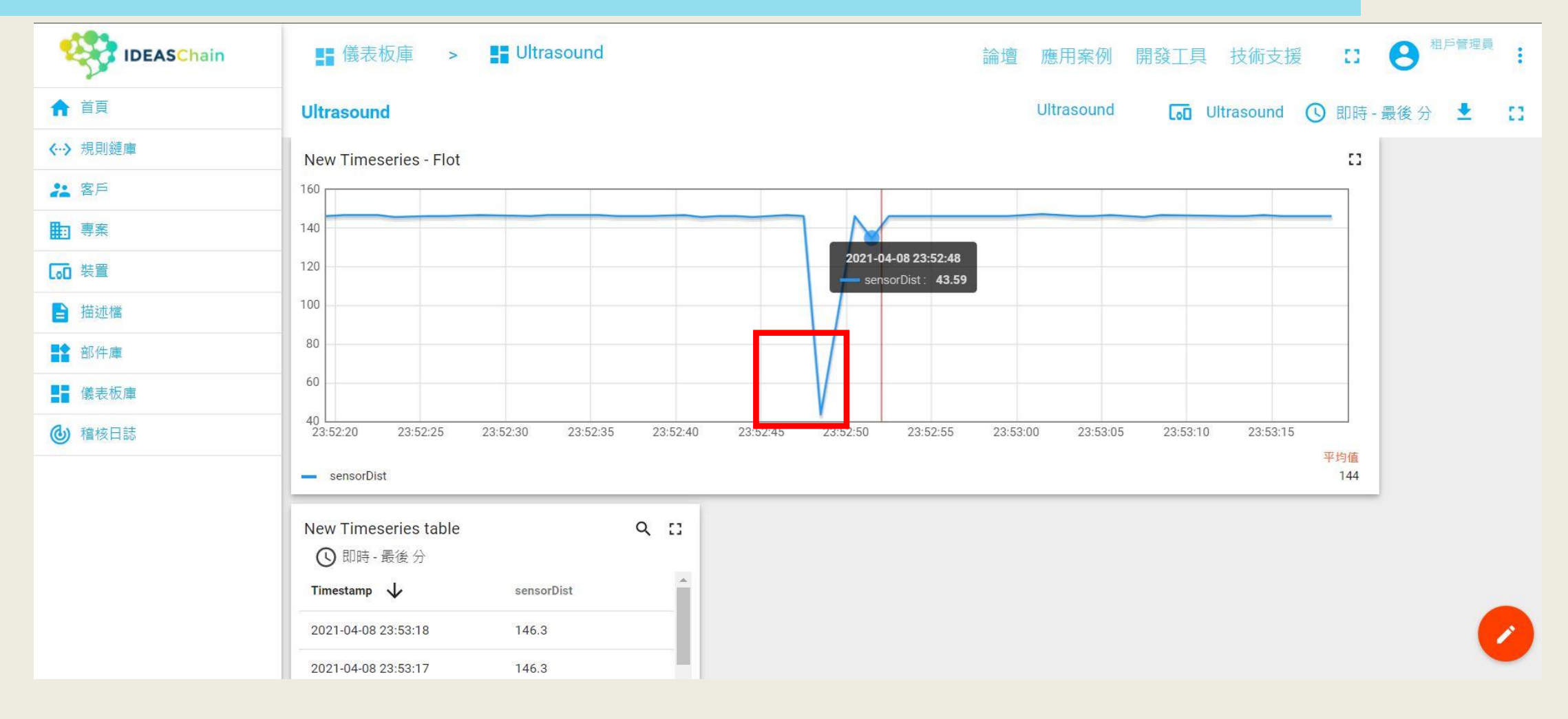

打開IDEAS Chain數據平台中的dashboard,可以看見超音波所讀取到的數值,如圖若是偵測到數值突然變小,表示 臥床者起身,即可立即做出應對反應。

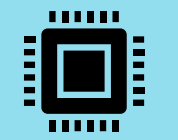

### > 4-5 LINE Notify

若是感測到的數值變小,直到小於 50cm,則會透過DSI5168的 SSL(http)通訊協定,發送訊息給 Line Notify. 如此,即便養老院的照護人員無法隨 時監控臥床者,在臥床者起身離床時, 亦可收到Line的訊息主動提醒。

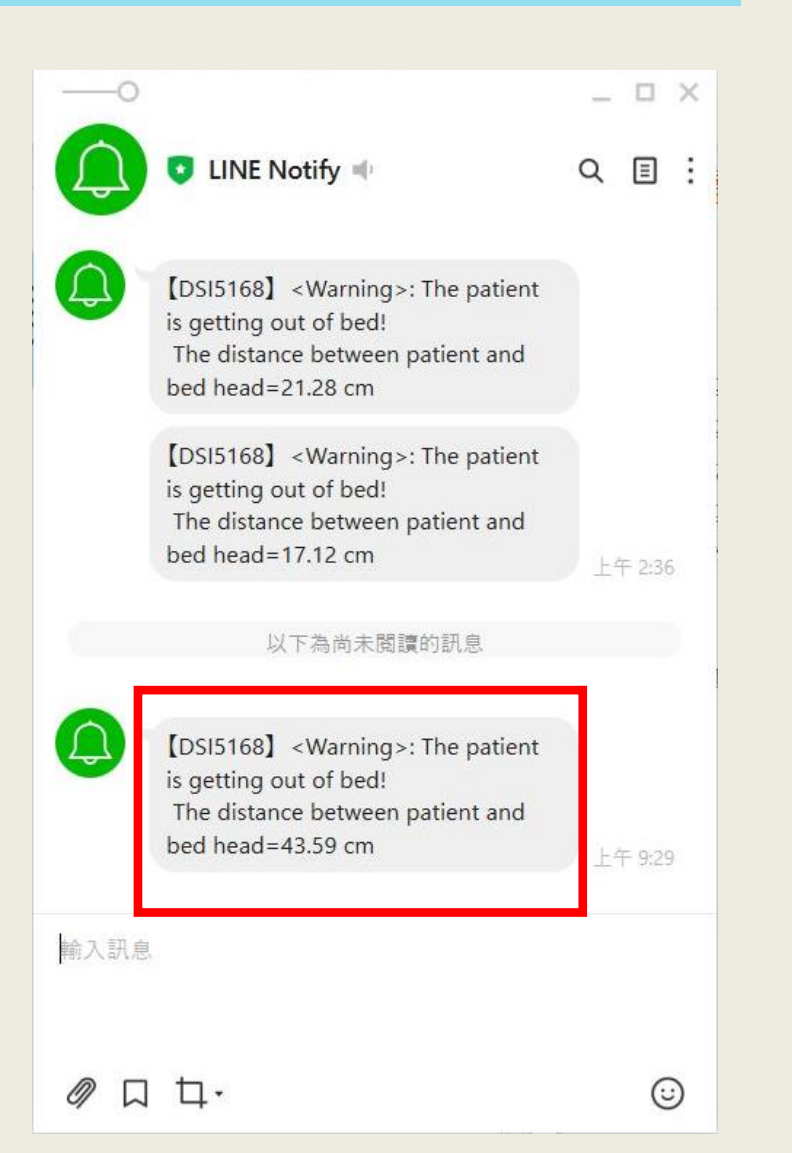

# << Thank you >>